# SAMSUNG

# מדריך למשתמש

VH55R-R VH55T-E VM46T-U VM55T-U VM55T-E

הצבע והמראה עשויים להשתנות בהתאם למוצר, והתוכן במדריך כפוף לשינוי ללא הודעה מוקדמת לצורך שיפור הביצועים.

Samsung © Samsung היא המחזיקה בזכויות היוצרים על מדריך זה. אין להשתמש במדריך זה או לשכפל אותו, אם באופן מלא ואם באופן חלקי, בלא הרשאה מאת Samsung. סימנים מסחריים אחרים מלבד Samsung הם הרכוש של הבעלים המתאימים.

# תוכן העניינים

### לפני השימוש במוצר

| אמצעי זהירות                | 5  |
|-----------------------------|----|
| סמלי בטיחות                 | 5  |
| חשמל ובטיחות                | 6  |
| התקנה                       | 7  |
| תפעול                       | 9  |
| אמצעי זהירות בעת טיפול במסך | 11 |
| ניקוי                       | 12 |
| אחסון ותחזוקה               | 12 |

### הכנות

| בדיקת הרכיבים                         | 13 |
|---------------------------------------|----|
| רכיבים                                | 13 |
| חלקים                                 | 14 |
| הצד השני                              | 14 |
| שלט רחוק                              | 15 |
| חיבור באמצעות כבל סטריאו (נמכר בנפרד) | 17 |
| לפני התקנת המוצר (מדריך ההתקנה)       | 18 |
| החלפה בין כיוון לאורך לכיוון לרוחב    | 18 |
| אוורור                                | 18 |
|                                       |    |

19

19 19 20

## חיבור התקן מקור והפעלתו

| 21 | לפני החיבור                         |
|----|-------------------------------------|
| 21 | נקודות לבדיקה לפני החיבור           |
| 21 | חיבור למחשב                         |
| 21 | (סוג דיגיטלי) DVI חיבור באמצעות כבל |
| 22 | חיבור באמצעות כבל HDMI-DVI          |
| 22 | חיבור באמצעות כבל HDMI              |
| 23 | חיבור באמצעות כבל DP                |
| 24 | חיבור להתקן וידאו                   |
| 24 | חיבור באמצעות כבל HDMI-DVI          |
| 25 | חיבור באמצעות כבל HDMI              |
| 25 | חיבור למערכת שמע                    |
| 26 | חיבור כבל ה-LAN                     |
| 27 | שינוי מקור הקלט                     |
| 27 | Source                              |

### בקרת תצוגות מרובות

| 28 | חיבור כבל                      |
|----|--------------------------------|
| 28 | כבל RS232C                     |
| 29 | כבל LAN                        |
| 31 | חיבור                          |
| 32 | קודי בקרה                      |
| 39 | MDC-שימוש ב                    |
| 39 | התקנה/הסרת התקנה של תוכנית MDC |
|    |                                |

### התכונה 'בית'

| Video Wall            | 40 |
|-----------------------|----|
| Video Wall            | 40 |
| Horizontal x Vertical | 40 |
| Screen Position       | 41 |
| Format                | 41 |
| On/Off Timer          | 42 |
| On Timer              | 42 |
| Off Timer             | 42 |
| Holiday Management    | 43 |
|                       |    |

# תוכן העניינים

| 44 | N N  | etwork Settings  |
|----|------|------------------|
| 45 | 5    | ID Settings      |
| 45 |      | Device ID        |
| 45 | De   | vice ID Auto Set |
| 45 | PC C | onnection Cable  |
| 46 | )    | More settings    |

### כוונון מסך

| / Contrast / Brightness / Backlight<br>/ Color / Picture Enhancer / Sharpness |    |
|-------------------------------------------------------------------------------|----|
| Tint (G/R)                                                                    | 47 |
| Color Temperature                                                             | 47 |
| White Balance Settings                                                        | 48 |
| Uniformity                                                                    | 48 |
| Gamma                                                                         | 48 |
| Black Equalizer                                                               | 48 |
| Picture Options                                                               | 49 |
| Color Tone                                                                    | 49 |
| HDMI Black Level                                                              | 49 |
| Input Signal Plus                                                             | 49 |

| 49              | Apply Picture Settings              |
|-----------------|-------------------------------------|
| <b>49</b><br>49 | <b>Picture Size</b><br>Picture Size |
| 50              | Picture Off                         |
| 50              | Reset Picture                       |

## OnScreen Display

| 51 | Display Orientation        |
|----|----------------------------|
| 51 | Onscreen Menu Orientation  |
| 51 | Source Content Orientation |
| 51 | Aspect Ratio               |
| 52 | Screen Protection          |
| 52 | Pixel Shift                |
| 52 | Timer                      |
| 52 | Immediate Display          |
| 52 | Side Gray                  |
| 53 | Message Display            |
| 53 | Source Info                |
| 53 | No Signal Message          |
| 53 | MDC Message                |
| 53 | Menu Language              |
| 53 | Reset OnScreen Display     |

# System

| Setup                   | 54 |
|-------------------------|----|
| Time                    | 55 |
| Clock Set               | 55 |
| DST                     | 55 |
| Sleep Timer             | 55 |
| Power On Delay          | 55 |
| Auto Source Switching   | 56 |
| Auto Source Switching   | 56 |
| Primary Source Recovery | 56 |
| Primary Source          | 56 |
| Secondary Source        | 56 |
| Power Control           | 56 |
| Auto Power On           | 56 |
| Standby Control         | 57 |
| Network Standby         | 57 |
| Power Button            | 57 |
| Eco Solution            | 57 |
| Energy Saving           | 57 |
| Screen Lamp Schedule    | 57 |
| No Signal Power Off     | 58 |
| Auto Power Off          | 58 |

# תוכן העניינים

| Temperature Control |  |
|---------------------|--|
| Change PIN          |  |
| General             |  |
| Security            |  |
| HDMI Hot Plug       |  |
| Frame Alignment     |  |
| Reset System        |  |

### כוונון השמע

| HDMI Sound          | 60 |
|---------------------|----|
| Sound on Video Call | 60 |
| Reset Sound         | 60 |

### תמיכה

| 61 | Software Update  |
|----|------------------|
| 61 | Contact Samsung  |
| 62 | Go to Home       |
| 62 | Video Wall       |
| 62 | On/Off Timer     |
| 62 | Network Settings |
| 62 | ID Settings      |
| 62 | More settings    |
| 62 | Reset All        |

## המדריך לפתרון בעיות

|    | דרישות שעליך לקיים לפני הפנייה אל מוקד שירות |
|----|----------------------------------------------|
| 63 | הלקוחות של Samsung.                          |
| 63 | בדיקת המוצר                                  |
| 63 | בדיקת רזולוציה ותדירות רענון                 |
| 64 | בדוק את הפריטים הבאים.                       |

### מפרט

| 71 | כללי             |
|----|------------------|
| 72 | מצבי הגדרת תזמון |

### נספח

| האחריות לשירות בתשלום (עלות ללקוח) | 73 |
|------------------------------------|----|
| אין פגם במוצר                      | 73 |
| הנזק למוצר נגרם באשמת הלקוח        | 73 |
| אחר                                | 73 |
| מניעת תמונות רפאים בגלל צריבת מסך  | 74 |
| מהי תמונת רפאים או צריבת מסך?      | 74 |
| פעולות מומלצות למניעה              | 74 |
| רישוי                              | 75 |

# פרק 01 **לפני השימוש במוצר**

## אמצעי זהירות

הוראות הבטיחות הבאות מיועדות להבטיח את בטחונך האישי ולמנוע נזק לרכוש. קרא את המידע הבא כדי להבטיח שימוש נאות במוצר.

### סמלי בטיחות

| פירוש                                               | שם    | סמל       |
|-----------------------------------------------------|-------|-----------|
| אי קיום ההוראות עלול לסכן אותך בפציעה קטלנית.       | אזהרה |           |
| זהירות אי קיום ההוראות עלול לגרום נזקי גוף או רכוש. |       |           |
| אין לנסות.                                          | איסור | $\oslash$ |
| פעל בהתאם להנחיות.                                  | הוראה |           |

|                                                                                                    | רות                            | זהיו                                                                                                    |                               |
|----------------------------------------------------------------------------------------------------|--------------------------------|----------------------------------------------------------------------------------------------------|-------------------------------|
| ٦.                                                                                                    | ות. אין לפתוו                  | סכנת התחשמל                                                                                                    |                               |
| גב המוצר). המוצר לא מכיל חלקים הניתנים<br>קונים.                                                      | הכיסוי (או את<br>מך לביצוע תיי | צמצם את סכנת ההתחשמלות, אין להסיר את ו<br>י המשתמש. יש למסור את המוצר לטכנאי מוס                                                                     | זהירות: כדי ל<br>לתיקון על-יד |
| מתח AC: המתח המדורג שמסומן בסמל זה<br>הוא מתח AC.                                                     | $\sim$                         | סמל זה מציין מתח גבוה שקיים בתוך<br>ההתקן. מסוכן לבוא במגע כלשהו עם כל<br>רכיב פנימי של המוצר.                                                       | Í                             |
| מתח DC: המתח המדורג שמסומן בסמל זה<br>הוא מתח DC.                                                     |                                | סמל זה מציין תיעוד חשוב בנושא תפעול<br>ותחזוקה שצורף למוצר זה.                                                                                       |                               |
| זהירות : עיין בהוראות לשימוש: סמל<br>זה מפנה את המשתמש לעיין במדריך<br>המשתמש לקבלת מידע בטיחות קשור. | Ai                             | מוצר Class II: סמל זה מציין שהמוצר אינו<br>דורש חיבור בטוח להארקה. אם הסמל לא<br>נמצא על המוצר עם כבל מתח, על המוצר<br>להיות בעל חיבור מהימן להארקה. |                               |

### חשמל ובטיחות

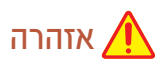

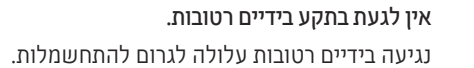

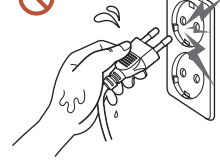

אין לקפל או למשוך בכוח את כבל החשמל. הקפד שלא להניח על כבל החשמל חפצים כבדים.

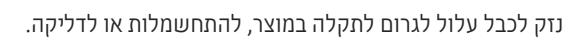

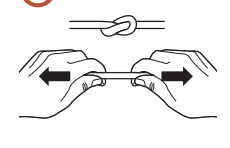

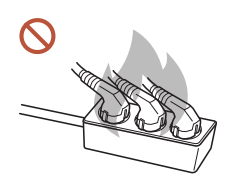

אין לחבר מספר מוצרים לאותו שקע חשמל. התחממות יתר של שקע חשמל עלולה לגרום לדליקה.

- הקפד להכניס את התקע לשקע עד הסוף. חיבור רופף בין תקע לשקע עלול לגרום לדליקה.
- הסר אבק שהצטבר על פיני התקע או בתוך השקע החשמלי בעזרת מטלית יבשה. אי הקפדה עלולה לגרום לדליקה.
- חבר את תקע החשמל לשקע חשמל מוארק. (למעט עבור מכשירים שאינם מספקים הארקה) אי הקפדה על הוראה זו עלולה לגרום להתחשמלות או פציעה.
  - אין להשתמש בתקע חשמל פגום או בשקע חשמל רופף. אי הקפדה על הוראה זו עלולה לגרום להתחשמלות או לדליקה.

# זהירות 🥂

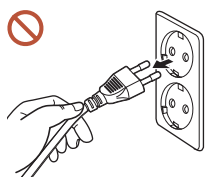

כדי לנתק את כבל החשמל מהשקע, אחוז בתקע ואל תמשוך בכבל. אי הקפדה על הוראה זו עלולה לגרום להתחשמלות או לדליקה.

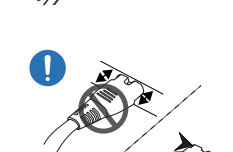

### בעת חיבור תקע החשמל ליציאה, הקפד לחבר אותו במלואו.

אם תקע החשמל אינו מחובר במלואו ליציאה, התקע עלול להתנתק באופן בלתי צפוי, או שקיים סיכון להתחממות יתר עקב זרם-יתר, מה שיוביל לתאונות.

השתמש אך ורק בכבל החשמל שצורף למוצר על ידי Samsung. אל תשתמש בכבל החשמל המצורף עם מוצרים אחרים.

אי הקפדה על הוראה זו עלולה לגרום להתחשמלות או לדליקה.

הקפד על שטח פנוי סביב השקע שכבל החשמל מחובר אליו.

כאשר מתרחשת בעיה במוצר, יש להוציא את כבל החשמל מהתקע כדי לנתק באופן מלא את אספקת המתח למוצר. שים לב כי שימוש בלחצן ההפעלה שבשלט רחוק אינו מביא לכיבוי מלא של המוצר.

> אין לנתק את כבל החשמל כאשר המוצר פועל.  $\bigcirc$

המוצר עלול להינזק ממכת חשמל.

# התקנה

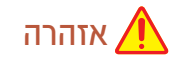

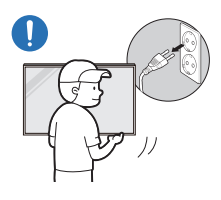

לפני העברת המוצר למקום אחר, כבה אותו ונתק את כבל החשמל וכל כבל אחר המחובר אליו. נזק לכבל עלול לגרום לדליקה או להתחשמלות.

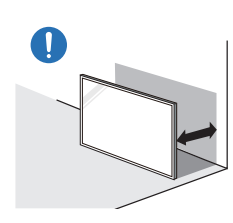

בעת התקנת המוצר, הקפד על מיקומו במרחק מהקיר כדי שיהיה באזור מאוורר היטב. עלייה בטמפרטורה הפנימית עלולה לגרום לדליקה.

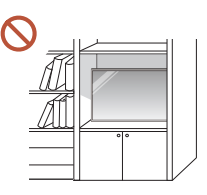

אין להתקין את המוצר בחלל לא מאוורר, כמו למשל בכוננית ספרים או בתוך ארון. עלייה בטמפרטורה הפנימית עלולה לגרום לדליקה.

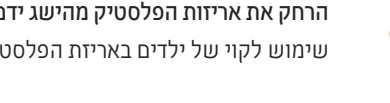

הרחק את אריזות הפלסטיק מהישג ידם של ילדים. שימוש לקוי של ילדים באריזת הפלסטיק עלול לגרום לחנק.

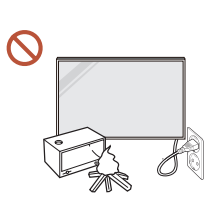

אין להתקין את כבל החשמל (אספקת מתח DC) ואת המוצר בקרבת מקורות חום. (נרות, התקן דוחה יתושים, סיגריות, תרסיסים, מכשירי חימום, מקומות החשופים לאור שמש ישיר ועוד).

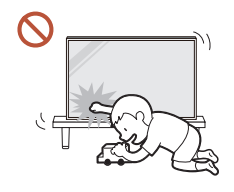

### בעת התקנת המוצר, קבע אותו היטב כדי שלא ייפול.

אם המוצר אינו מקובע היטב וילד נוגע במוצר בזמן משחק, המוצר עלול ליפול, ועלולים להיגרם נזק למוצר או פגיעה בילד.

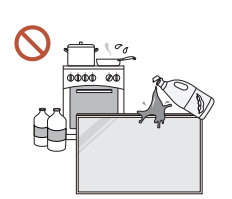

אין להתקין את המוצר במטבח או סמוך לדלפק של מטבח. שמני מאכל או אדי שמן עלולים לגרום נזק למוצר או לעוות את צורתו.

# זהירות 🥂

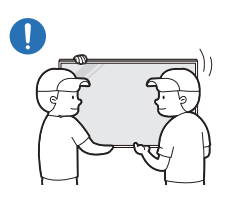

 $\bigcirc$ 

בעת הרמה של המוצר והעברתו ממקום למקום, אין לגעת בצג, ויש לוודא ששני אנשים לפחות עובדים ביחד.

המוצר עלול ליפול, ועקב כך עלולים להיגרם פגיעה גופנית או נזק למוצר.

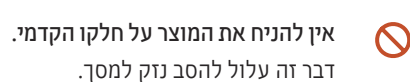

חשיפה ממושכת לאור שמש ישיר עלולה לגרום לדהיית צבע פני השטח של הצג.

### להתקנת תושבת הקיר, הזמן טכנאי. 👖

התקנה בידי אדם שאינו מוסמך עלולה לגרום לפציעה. השתמש בארוניות שאושרו בלבד.

אם המוצר מותקן במיקום לא רגיל, הסביבה עלולה לגרום לבעיית איכות חמורה. לפיכך, הקפד לפנות למוקד שירות הלקוחות של Samsung לפני ההתקנה.

(מקומות שבהם נוצר המון אבק, מקומות שבהם נעשה שימוש בחומרים כימיים, מקומות שבהם יש טמפרטורות גבוהות או נמוכות מדי, מקומות שבהם יש לחות רבה או מים, ציוד תעבורה כגון כלי רכב, נמלי תעופה ותחנות שבהם השימוש הוא רציף ולאורך זמן, ועוד)

## תפעול

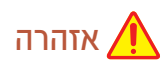

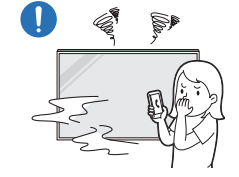

אם המוצר מפיק רעש מוזר, ריח שרוף או עשן, נתק מיד את תקע החשמל ופנה למוקד שירות הלקוחות של Samsung.

אי הקפדה על הוראה זו עלולה לגרום להתחשמלות או לדליקה.

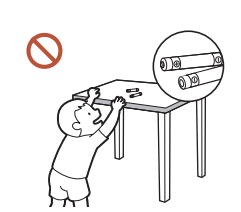

הרחק את סוללות השלט-רחוק ואת האביזרים הקטנים מהישג ידם של ילדים. ודא שאף ילד לא יבלע אחד מהם.

במקרה שילד הכניס את הסוללה לפיו, יש לפנות לרופא באופן מיידי.

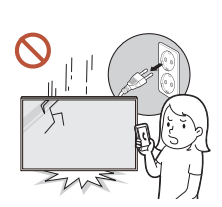

אם המוצר נפל או שנגרם נזק למראה שלו, כבה אותו ונתק את כבל החשמל. לאחר מכן פנה אל מוקד שירות הלקוחות של Samsung. המשך השימוש במוצר עלול לגרום להתחשמלות או לדליקה.

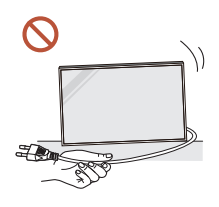

אין להזיז את המוצר על ידי משיכה בכבל החשמל או בכל כבל אחר. נזק לכבל עלול לגרום לתקלה במוצר, להתחשמלות או לדליקה.

SSS

ודא שפתחי האוורור לא נחסמו על ידי מפות או וילונות. עלייה בטמפרטורה הפנימית עלולה לגרום לדליקה.

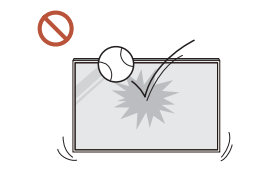

 $\bigcirc$ 

0

אין לתת חבטה למוצר.

- הצג עלול להינזק.
- אי הקפדה על הוראה זו עלולה לגרום להתחשמלות או לדליקה.

אין להחדיר לתוך המוצר (דרך פתחי האוורור או שקעים שונים) חפצים מתכתיים (כמו מקלות אכילה, מטבעות, סיכות ראש וכו') או עצמים דליקים (כמו נייר, גפרורים וכו').

אם חודר חומר זר כלשהו למוצר, הקפד לכבות אותו ולנתק את כבל החשמל.
 לאחר מכן פנה אל מוקד שירות הלקוחות של Samsung.

 אי הקפדה על הוראה זו עלולה לגרום לכשל במוצר, להתחשמלות או לדליקה.
 אין להניח על המוצר מכלים עם נוזלים (כמו אגרטלים, עציצים, בקבוקים וכו') או חפצים מתכתיים.

- אם חודר למוצר חומר זר כלשהו, כגון מים, הקפד לנתק את כבל החשמל.
   לאחר מכן פנה אל מוקד שירות הלקוחות של Samsung.
- אי הקפדה על הוראה זו עלולה לגרום לכשל במוצר, להתחשמלות או לדליקה.

במהלך סופת ברקים או רעמים, כבה את המוצר ונתק את כבל החשמל. אי הקפדה על הוראה זו עלולה לגרום להתחשמלות או לדליקה.

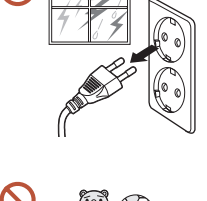

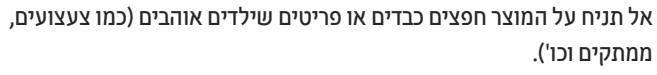

המוצר או העצמים הכבדים עלולים ליפול ולגרום לנזק חמור אם ילד יושיט את ידו כדי לקחת את הצעצועים או הממתקים.

### אין להיתלות על המוצר או לטפס עליו.

- המוצר עלול ליפול, ועקב כך עלולים להיגרם פגיעה גופנית או אפילו מוות.
  - שים לב במיוחד שילדים לא ייתלו על המוצר או יטפסו עליו.

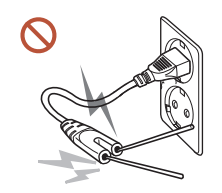

 $\bigcirc$ 

בזמן שתקע החשמל מחובר לשקע חשמל, אין להכניס מקלות אכילה סיניים או כל מוליך אחר לתקע חשמל פנוי. בנוסף, לאחר ניתוק כבל החשמל משקע החשמל, אין לגעת מיד בפינים של התקע.

נגיעה בידיים רטובות עלולה לגרום להתחשמלות.

מוצר זה מכיל רכיבים שעובר בהם מתח גבוה. לעולם אל תפרק, תתקן או תשנה את המוצר בעצמך.

- לתיקונים, פנה אל מוקד שירות הלקוחות של Samsung.
- אי הקפדה על הוראה זו עלולה לגרום להתחשמלות או לדליקה.

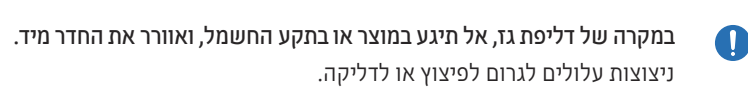

אין להפעיל מכשירי אדים או תנורים בסמוך למוצר. אי הקפדה על הוראה זו עלולה לגרום להתחשמלות או לדליקה.

# זהירות 🥂

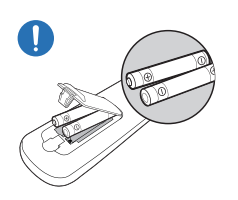

הכנס כל סוללה כך שהקוטביות שלה (– ,+) תהיה נכונה. אם הקוטביות שגויה, הסוללה עלולה להתבקע או שהנוזל הפנימי עלול לדלוף, וכך ייגרמו זיהום ונזק לסביבה, דליקה או פגיעה גופנית.

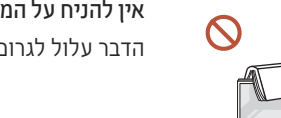

אין להניח על המוצר חפצים כבדים. הדבר עלול לגרום לתקלה במוצר או לפציעה.

כשאינך מתכוון להשתמש במוצר במשך תקופה ארוכה, למשל עקב חופשה או מכל סיבה אחרת, נתק את כבל החשמל מתקע החשמל.

הצטברות של אבק בשילוב עם חום עלולה לגרום לדליקה, להתחשמלות או לדליפת חשמל.

השתמש במוצר בהתאם לרזולוציה ולתדירות המומלצות. 🌔

אי הקפדה על הוראה זו עלולה לגרום נזק לראייה.

אין להשליך את הסוללות (והסוללות הנטענות) לאשפה הרגילה, ויש לדאוג למיחזורן. הלקוח נושא באחריות להחזרת הסוללות הנטענות המשומשות לצורך מיחזור.

הלקוח יכול להחזיר סוללות משומשות או נטענות למרכז מיחזור ציבורי קרוב או לחנות שמוכרת סוללות או סוללות נטענות מאותו סוג.

> לאחר כל שעה של שימוש במוצר, תן מנוחה לעיניך לפרק זמן העולה על 5 דקות. דבר זה יסייע בהפגת עייפות העיניים.

| השארת תמונה קפואה במסך לפרק זמן ממושך עלולה לגרום לצריבת מסך או לפיקסלים פגומים.     |  |
|--------------------------------------------------------------------------------------|--|
| כשאינך משתמש במוצר לפרק זמן ארוך, הפעל מצב חיסכון בחשמל או הגדר את שומר המסך למצב של |  |
| תמונה נעה.                                                                           |  |

- אל תחזיק תרסיס דליק או חומרים דליקים אחרים סמוך למוצר. אי הקפדה על הוראה זו עלולה לגרום לפיצוץ או דליקה.
- השתמש רק בסוללות תקניות מהסוג שצוין ואל תשתמש יחד בסוללה חדשה ומשומשת. אי הקפדה על כך עלולה לגרום נזק לסוללות או לגרום לדליקה, פציעה או נזק כתוצאה מדליפת הנוזל הפנימי.
  - אין לצפות במסך באופן רציף וקרוב מדי לאורך זמן. אי הקפדה על הוראה זו עלולה לגרום נזק לראייה.

- אין להרים את המוסך או להעביר אותו ממקום למקום בזמן שהוא פועל. 🚫
- . אין לגעת במסך לאחר הפעלה ממושכת של המוצר, שכן בעקבות הפעלה ממושכת הוא יתחמם. 🚫
  - בעת שימוש באוזניות, אין להשתמש בהן לאורך זמן או להגביר מדי את עוצמת הקול. הדבר עלול לגרום נזק לשמיעה.

## אמצעי זהירות בעת טיפול במסך

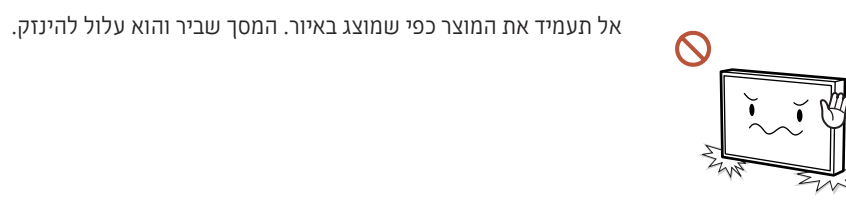

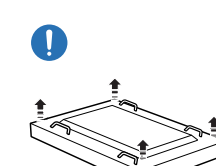

השכב את המוצר כדי לטפל בו כפי שמוצג באיור. (ניתן להשתמש באריזה.)

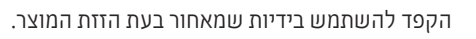

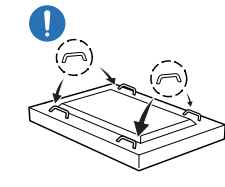

אל תחזיק או תאחז באזור כלשהו של המוצר במרחק הנמוך מ-15 מ"מ מהחזית.

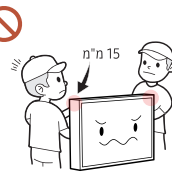

## ניקוי

# אזהרה 🥂

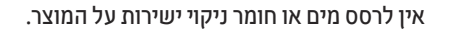

- פני השטח של המוצר עלולים להינזק, או שהסימונים עלולים להימחק.
  - אי הקפדה על הוראה זו עלולה לגרום להתחשמלות או לדליקה.

# אחסון ותחזוקה

### ניקוי החלק החיצוני והתצוגה

נגב את פני השטח במטלית רכה ולחה ולאחר מכן נגב במטלית יבשה.

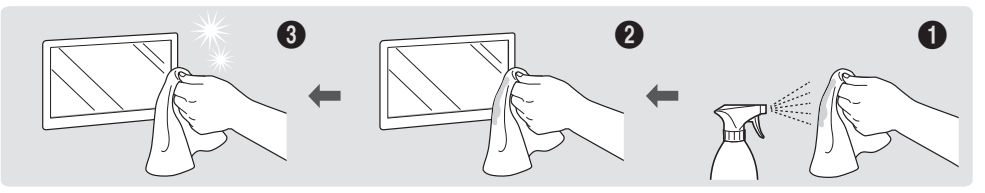

# זהירות 🛕

 $\bigcirc$ 

בזמן ניקוי, הקפד לנתק את תקע החשמל, ונגב בעדינות בעזרת מטלית רכה ויבשה, כגון בד כותנה או בד בעל סיבים דקים במיוחד, כדי למנוע היווצרות שריטות.

פני השטח של המוצר עלולים להינזק, או שהסימונים עלולים להימחק.

הקפד להשתמש במטלית רכה ויבשה, כגון בד כותנה או בד בעל סיבים דקים במיוחד, מכיוון שפני השטח של המוצר והצג רגישים לשריטות.

פני השטח של המוצר או הצג עלולים להישרט בקלות מחומר זר.

אין להשתמש לניקוי המוצר בחומרים כימיים המכילים אלכוהול, בחומרים ממסים או בחומר פעיל שטח, כגון שעווה, בנזן, מדלל, קוטל מזיקים, מטהר אוויר, חומר סיכה או חומר ניקוי.

החלק החיצוני של המוצר עלול לאבד מצבעו או להיסדק, פני השטח של הצג עלולים להתקלף או שהסימונים עלולים להימחק.

### אמצעי זהירות

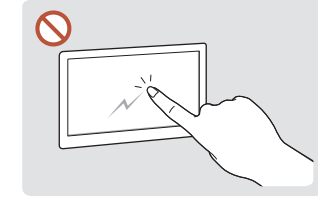

אין לגרד את המסך בציפורניים או בעזרת עצם חד. גירוד עלול להותיר סימנים או לגרום נזק למוצר.

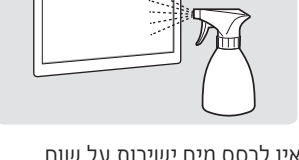

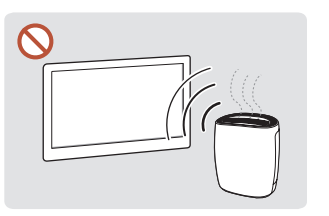

אין לרסס מים ישירות על שום חלק של המוצר. חדירת מים למוצר ו עלולה לגרום לתקלה במוצר, להתחשמלות או לדליקה.

בשל המאפיינים של מוצרים מבריקים במיוחד, השימוש במכשיר אדים UV בסמוך עלול ליצור כתמים לבנבנים על המוצר.

- הסרת מדבקה מהמסך עלולה להשאיר סימנים. נקה את הסימנים לפני צפייה במסך.
  - אין ללחוץ בחוזקה על המוצר או לשפשף אותו. הדבר עלול לגרום נזק למוצר.
  - אין לנגב את המסך בעזרת חומרים כימיים. הדבר עלול לגרום לתקלה במוצר.
  - אם פנים המוצר זקוק לניקוי, פנה למוקד שירות הלקוחות (השירות בתשלום).

# פרק 02 **הכנות**

## בדיקת הרכיבים

- אם חסר לך רכיב כלשהו, פנה אל הספק
   שרכשת ממנו את המוצר.
- מראה הרכיבים עשוי להיות שונה מזה של הרכיבים בתמונות.
- מעמד אינו מסופק עם המוצר. כדי להתקין
   מעמד, תוכל לרכוש אותו בנפרד.
- ניתן להשתמש במתאם RS232C כדי
   להתחבר לצג אחר באמצעות כבל RS232C מסוג D-SUB (9 פינים).

### רכיבים

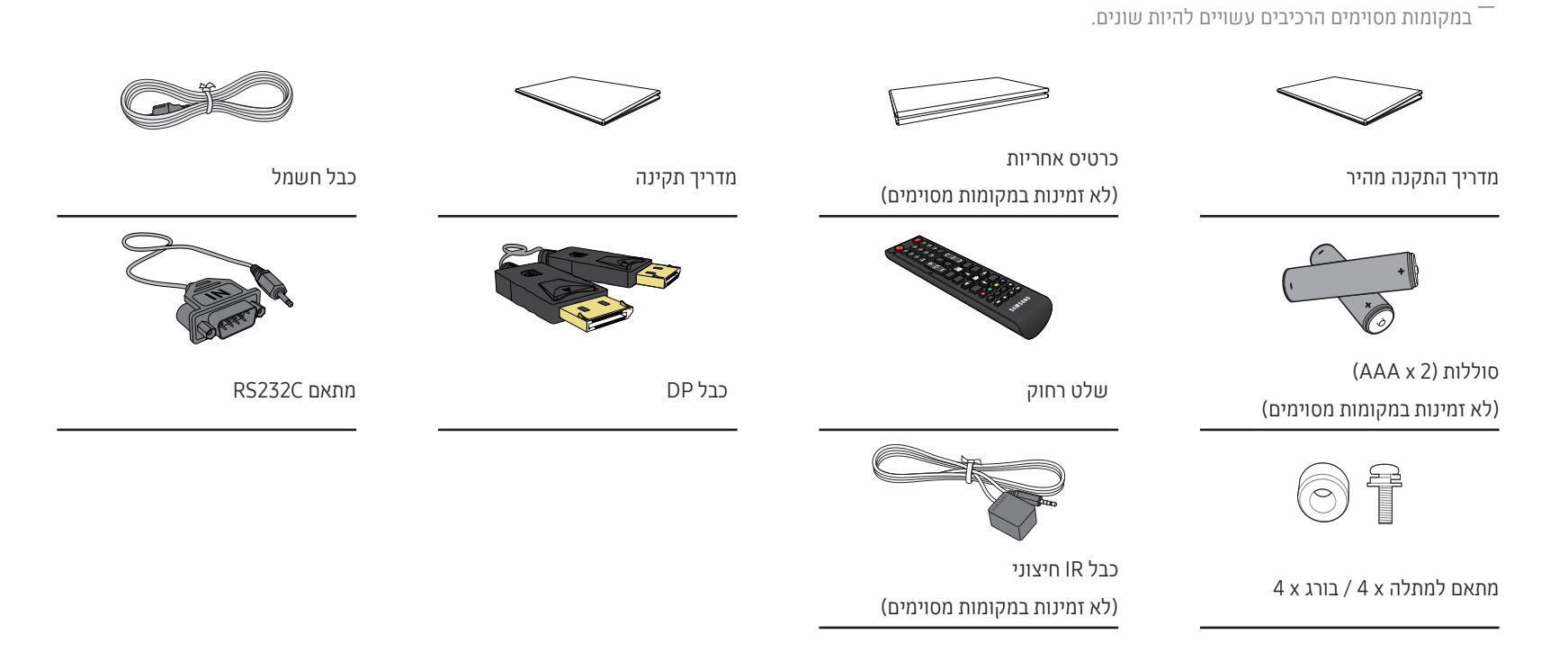

# חלקים

### הצד השני

ייתכנו שינויים בצבע ובצורה של חלקים מסוימים בהשוואה לפריטים שבתמונה. במטרה לשפר את האיכות, התוכן במדריך זה עשוי להשתנות ללא הודעה מוקדמת.

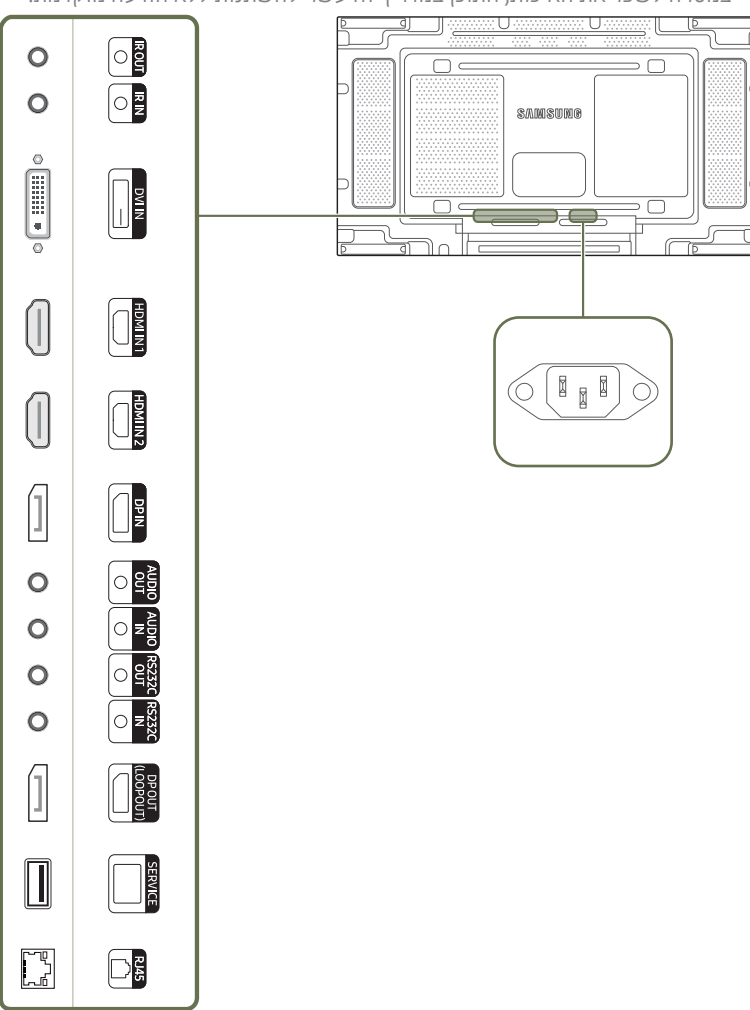

| יציאה                | תיאור                                                                                                    |  |  |  |
|----------------------|----------------------------------------------------------------------------------------------------|--|--|--|
| IR OUT               | קליטת האות של השלט רחוק דרך לוח החיישנים החיצוני והפקת האות דרך LOOP OUT.                                                                                                    |  |  |  |
| IR IN                | אספקת מתח ללוח חיישנים חיצוני או קליטת אות מחיישן האור.                                                                                                    |  |  |  |
| DVI IN               | לחיבור התקן מקור בעזרת כבל DVI או כבל HDMI-DVI.                                                                                                    |  |  |  |
| HDMI IN 1, HDMI IN 2 | חיבור התקן מקור בעזרת כבל HDMI.                                                                                                    |  |  |  |
| DP IN                | חיבור מחשב בעזרת כבל DP.                                                                                                    |  |  |  |
| AUDIO OUT            |                                                                                                    |  |  |  |
| AUDIO IN             | קבלת צליל מהתקן מקור באמצעות כבל שמע.                                                                                                    |  |  |  |
| RS232C OUT           | חיבור לכמה מוצרים באמצעות כבל טורי.                                                                                                    |  |  |  |
|                      | הכבל הטורי אינו מסופק עם המוצר. לרכישה, נא לפנות לספק.                                                                                                    |  |  |  |
| RS232C IN            | חיבור MDC בעזרת מתאם RS232C.                                                                                                    |  |  |  |
| DP OUT (LOOPOUT)     | .DP חיבור מוצר אחר בעזרת כבל                                                                                                    |  |  |  |
|                      | בעת חיבור צגים דרך DP Loopout, מומלץ להשתמש בכבל ה-DP שהגיע עם החבילה.                                                                                                    |  |  |  |
|                      | היציאה עושה שימוש באלגוריתם הספציפי לקלט ופלט רזולוציה באיכות UHD. היציאה<br>אינה תואמת לצגים בעלי יציאות DP Loopout הספציפיות לתוכן באיכות FHD. מומלץ לחב<br>יציאות Loopout בין צגים מאותו דגם. |  |  |  |
| SERVICE              | מיועד לטכנאי שירות.                                                                                                    |  |  |  |
| RJ45                 | חיבור MDC בעזרת כבל LAN. (10/100 Mbps)                                                                                                    |  |  |  |

## שלט רחוק

\_\_\_\_ הפעלת התקני תצוגה אחרים בחלל שבו נמצא השלט רחוק של המוצר עלולה לאפשר שליטה גם בהתקני התצוגה האחרים באמצעות השלט רחוק. \_\_\_\_ בתמונה הבאה, המוצר אינו תומך בלחצנים ללא תיאור.

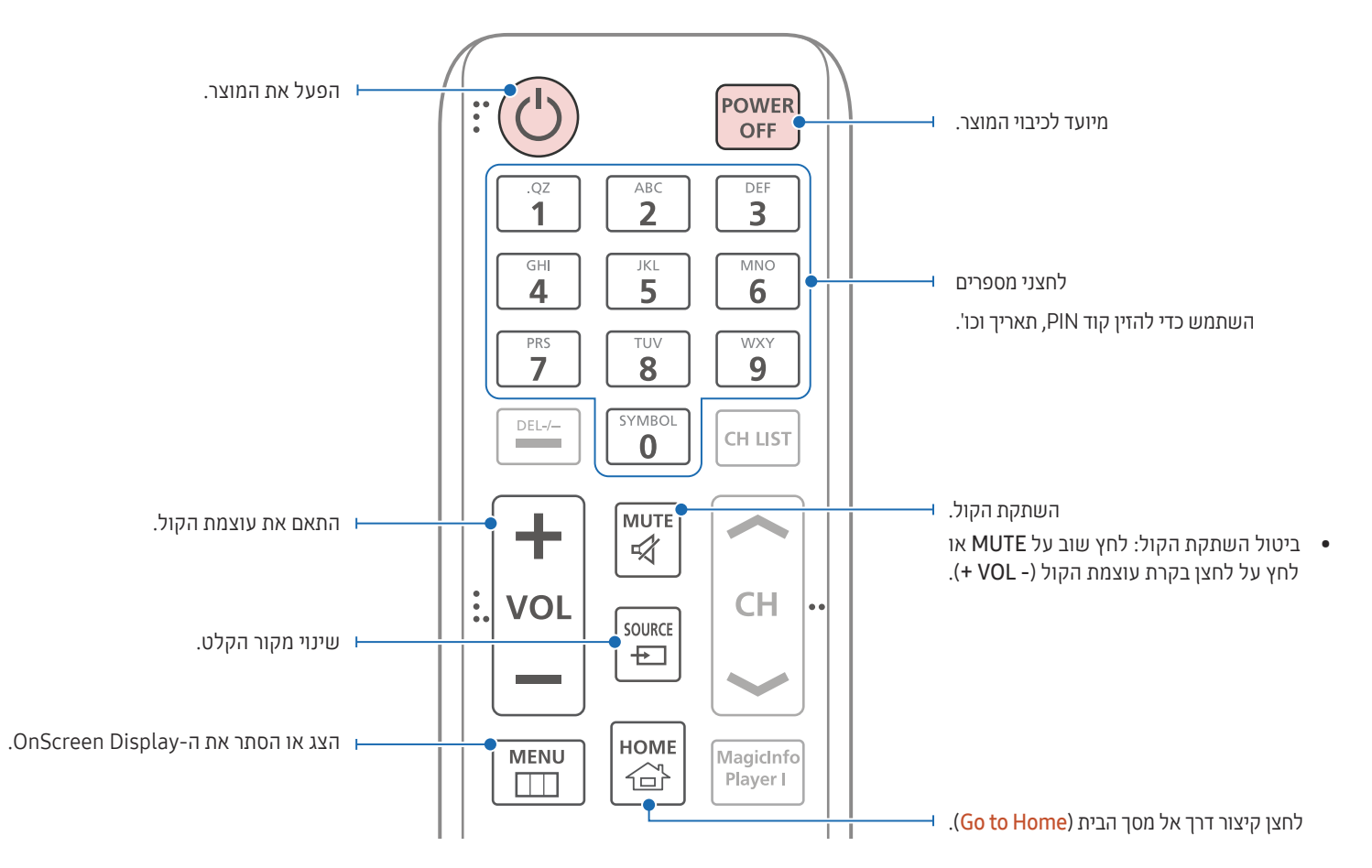

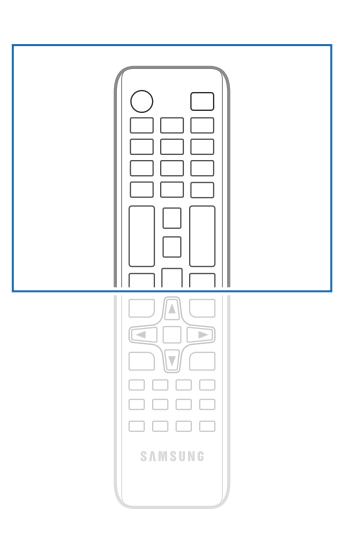

במוצרים מסוימים, ייתכן הבדל בתפקוד
 הלחצנים בשלט רחוק.

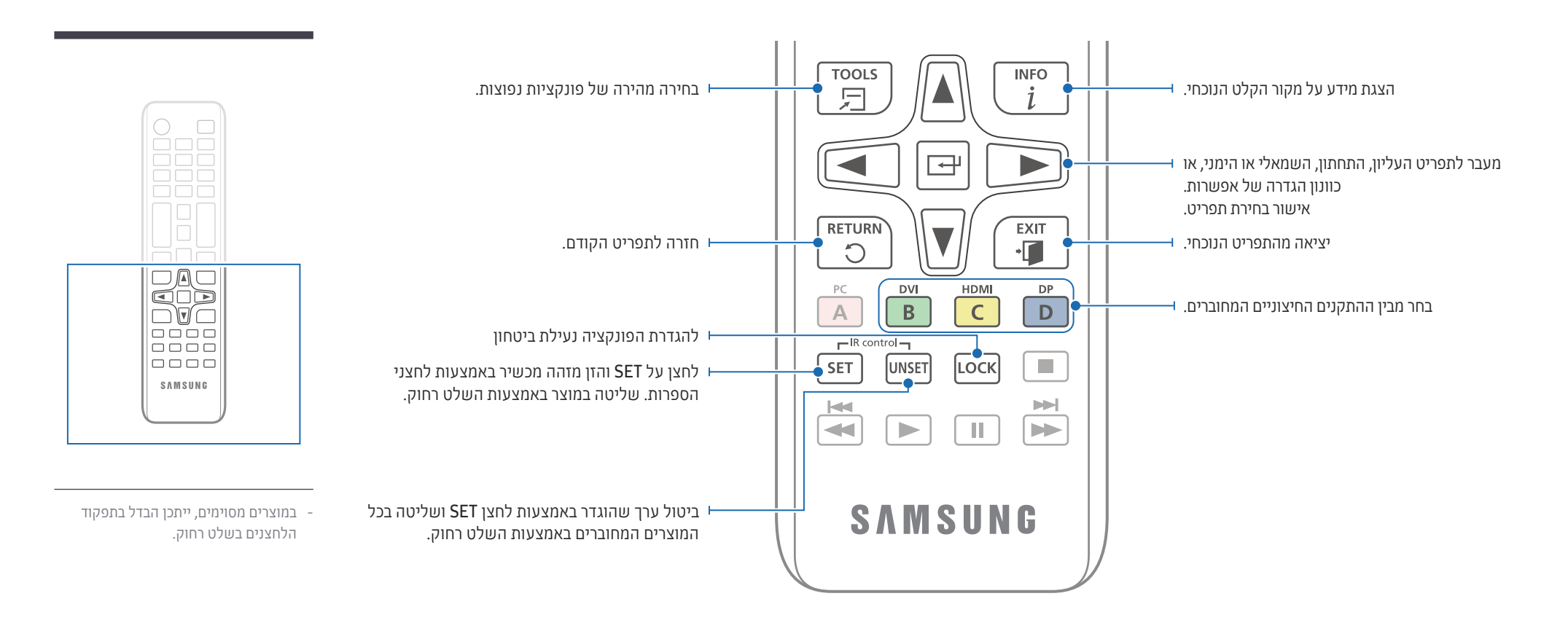

## הכנסת סוללות לשלט רחוק (AAA x 2)

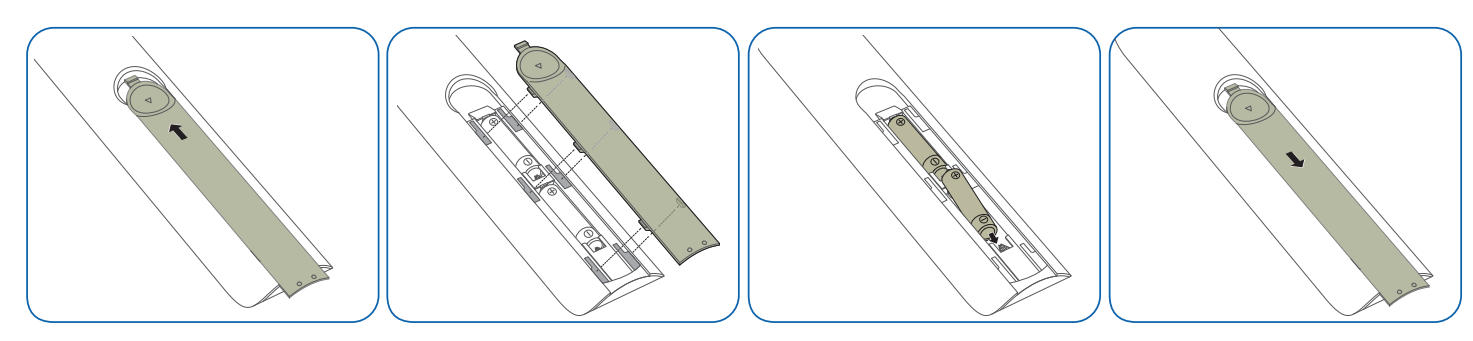

## חיבור באמצעות כבל סטריאו (נמכר בנפרד)

הקפד לחבר את כבל IR החיצוני כאשר המוצר כבוי. לאחר מכן, הפעל את המוצר.

### שליטה בכמה מסכים באמצעות השלט רחוק

- חבר את יציאת ה-IR OUT שבמסך ליציאת ה-IR IN במסך השני באמצעות כבל הסטריאו הייעודי.
- פקודה שנשלחת מהשלט רחוק שמכוון למסך 1 תתקבל על-ידי שני המסכים, 1
   ו- 2.

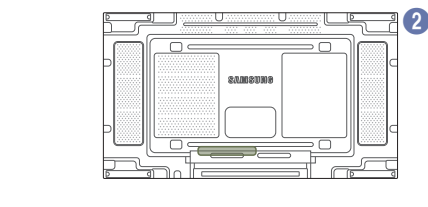

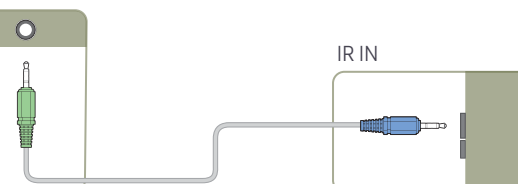

7 1

ຂອງພະສາກາ

IR OUT

### שליטה בכמה מסכים באמצעות כבל IR חיצוני

 פקודה שנשלחת מהשלט רחוק שמכוון למסך 1 (שאליו מחובר כבל IR החיצוני) תתקבל על-ידי שני המסכים, 1 ו- 2.

את כבל ה-IR החיצוני אפשר להעביר לצדו של המוצר, כל עוד אורך הכבל מאפשר – זאת.

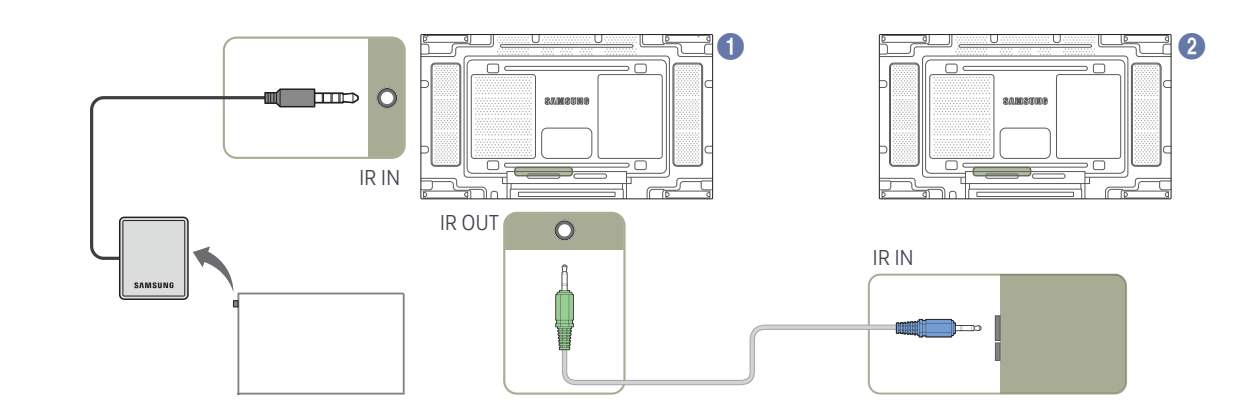

# לפני התקנת המוצר (מדריך ההתקנה)

כדי למנוע פציעה, יש להצמיד את ההתקן היטב לרצפה או לקיר, בהתאם להוראות ההתקנה.

- הקפד על כך שהתקנת תושבת הקיר תבוצע על ידי חברה מוסמכת להתקנות מסוג זה.
  - ולא, ההתקן עלול ליפול ולגרום פציעה.
  - הקפד להשתמש בתושבת הקיר שצוינה.

# החלפה בין כיוון לאורך לכיוון לרוחב

- .5amsung לקבלת פרטים נוספים, פנה אל מוקד שירות הלקוחות של $^-$ 
  - כדי להשתמש במוצר בכיוון לאורך, סובב אותו בכיוון השעון.

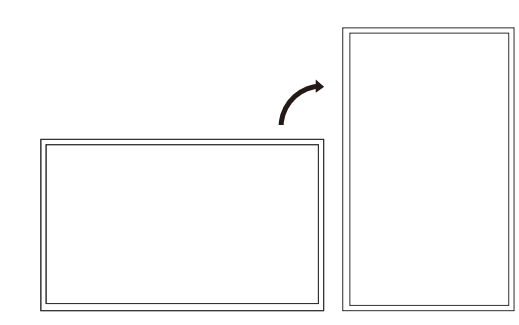

. אין להשתמש בדגם זה כשהוא מותקן על תקרה או כשהוא מונח על הרצפה או על שולחן.  $\overline{\phantom{a}}$ 

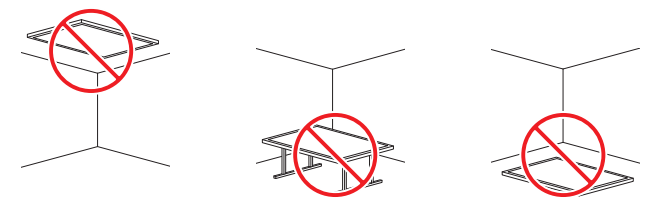

# אוורור

\_\_\_\_\_ לקבלת פרטים נוספים, פנה אל מוקד שירות הלקוחות של Samsung.

### התקנה על קיר אנכי

A מרחק של 40 מ"מ לפחות

35 ℃- טמפרטורת סביבה: מתחת לB

 בעת התקנת המוצר על קיר אנכי, השאר מרווח של 40 מ"מ לפחות בין המוצר לבין הקיר כדי לאפשר אוורור והקפד שטמפרטורת הסביבה תהיה פחות מ-3° 35.

### התקנה בתוך גומחה בקיר

### מבט מלמעלה

- A מרחק של 40 מ"מ לפחות
- B מרחק של 70 מ"מ לפחות
- C מרחק של 50 מ"מ לפחות C
- D מרחק של 50 מ"מ לפחות
- ש טמפרטורת סביבה: מתחת ל−CS °C
- עת התקנת המוצר בגומה בקיר, השאר מרווח מ לפחות כפי שצוין לעיל בין המוצר לבין הקיר כדי לאפשר אוורור והבטח שטמפרטורת הסביבה תהיה פחות מ-C° 35.

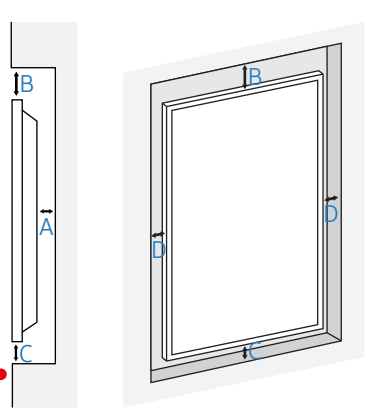

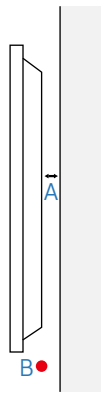

# התקנת תושבת הקיר

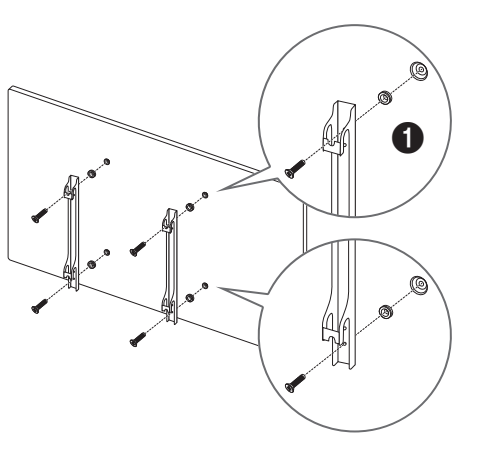

## הכנה לפני התקנת תושבת קיר

להתקנת מתלה הקיר, יש להשתמש במתאם למתלה (1).

### התקנת תושבת הקיר

בעזרת ערכת תושבת הקיר (נמכרת בנפרד) ניתן לתלות את המוצר על הקיר.

לקבלת מידע מפורט על התקנת תושבת הקיר, עיין בהוראות המצורפות לתושבת הקיר.

מומלץ לפנות לטכנאי כדי לקבל סיוע בהתקנת פס המתכת של תושבת הקיר.

. אינה נושאת באחריות בגין נזק שייגרם למוצר או פציעה שתיגרם לך או לאחרים אם תחליט להתקין את תושבת הקיר בעצמך.

על מנת לעמוד בדרישות ADA יש להשתמש במתלה קיר התואם למוצרים שלנו, בעובי 30 מ"מ או פחות. למשל המוצר \*\* של RXT

Samsung לא מספקת שום ערובה או מצג בנוגע לביצועים של מוצרי צד שלישי, לרבות בין השאר מתלי קיר.

Samsung שוללת במפורש כל מצג או ערובה, כלפי הקונה או כל אדם אחר, בנוגע למוצרי צד שלישי, לרבות בין השאר ערובות משתמעות לגבי סחירות והתאמה למטרה מסוימת.

# (VESA) ערכת תושבת קיר – מפרט

\_\_\_\_ התקן את תושבת הקיר על קיר מוצק בזווית אנכית לרצפה. לפני הצמדת תושבת הקיר למשטחים שאינם קירות גבס, פנה לסוכן הקרוב אליך כדי לקבל מידע נוסף. התקנת המוצר על קיר נטוי עלולה לגרום לנפילתו ולפציעה גופנית קשה.

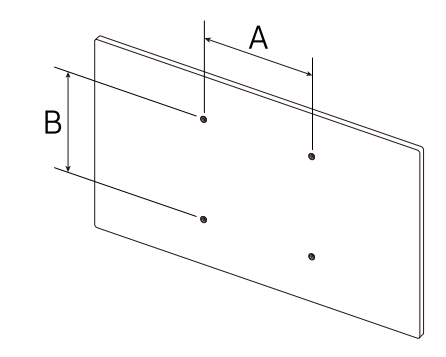

- ערכות תושבת קיר של Samsung מכילות מדריך התקנה מפורט ואת כל החלקים הנחוצים להרכבת התושבת.
- אין להשתמש בברגים שאורכם גדול מהאורך התקני או שאינם עומדים במפרט הברגים התקניים של VESA. ברגים ארוכים מדי עלולים לגרום נזק לפנים המוצר.
- בשימוש בתושבות קיר שאינן תואמות את מפרט הברגים התקניים של VESA, אורך הבורג עשוי להשתנות בהתאם למפרט של תושבת הקיר.
- אל תהדק את הברגים יתר על המידה. דבר כזה עלול לגרום נזק למוצר או לגרום לנפילתו, ובעקבותיה לפציעה. Samsung לא תישא באחריות לתאונות מסוג זה.
- Samsung לא תישא באחריות לנזק למוצר או לפציעה גופנית אם נעשה שימוש בתושבת קיר מסוג שונה מ-VESA או מסוג שלא צוין או אם הצרכן לא קיים את הוראות ההתקנה של המוצר.
  - להרכבת המוצר בתושבת הקיר דרושים תמיד שני אנשים.
  - הממדים הסטנדרטיים של ערכות תושבת קיר מוצגים בטבלה שלהלן.

יחידת המידה: מ"מ

| מספר | בורג סטנדרטי | מפרט נקבים לבורגי A * B) VESA) במילימטרים |
|------|--------------|-------------------------------------------|
| 4    | M8           | 600 x 400                                 |

. אין להתקין את תושבת הקיר כאשר המוצר מופעל. הדבר עלול לגרום לפציעה כתוצאה מהלך חשמלי $^-$ 

# פרק 03 <mark>חיבור התקן מקור והפעלתו</mark>

# לפני החיבור

## נקודות לבדיקה לפני החיבור

- עיין במדריך למשתמש עבור התקן המקור שאליו אתה רוצה להתחבר. המספר והמיקום של היציאות הזמינות בהתקן המקור עשויים להשתנות.
  - אין לחבר את כבל החשמל עד להשלמת כל שאר החיבורים. חיבור כבל החשמל במהלך ההתקנה עלול לגרום נזק למוצר.
- HDMI מומלץ להשתמש בכבלים מאושרים עבור חיבורים של כבל DP או $^-$

# חיבור למחשב

- אין לחבר את כבל החשמל עד להשלמת כל שאר החיבורים.
   הקפד לחבר תחילה את התקן המקור ורק אחר כך את כבל החשמל.
  - ניתן לחבר מחשב אל המוצר במגוון של דרכים.
     בחר בשיטת חיבור המתאימה למחשב שברשותך.

### (סוג דיגיטלי) DVI חיבור באמצעות כבל

\_\_\_\_ חלקי החיבור אינם זהים בכל המוצרים.

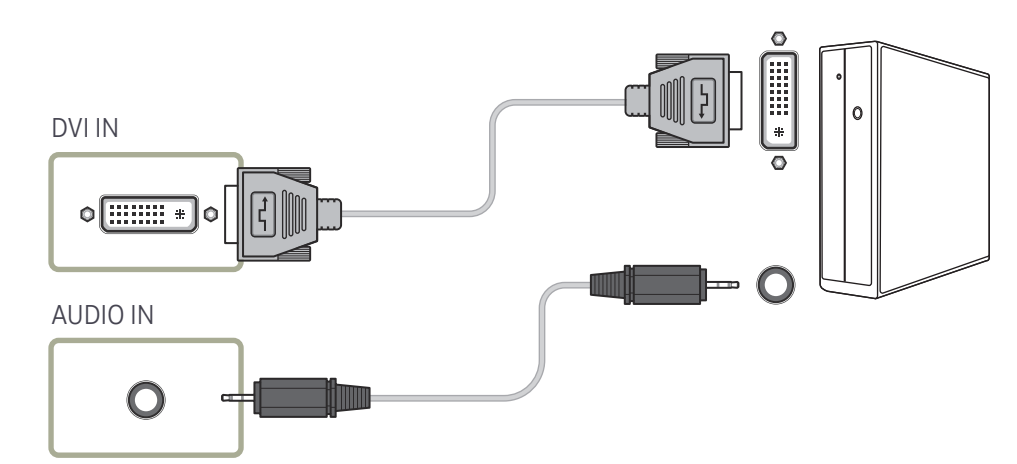

# HDMI-DVI חיבור באמצעות כבל

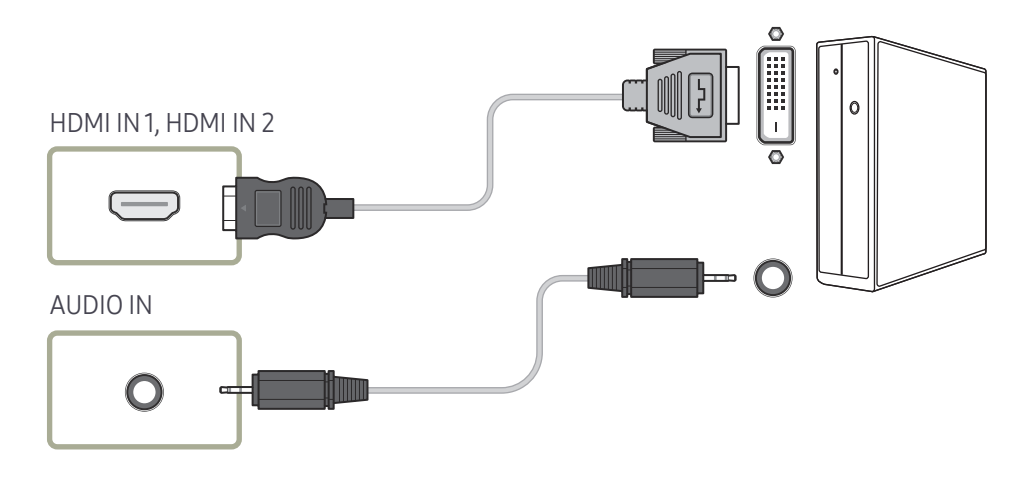

## HDMI חיבור באמצעות כבל

\_\_\_\_ חלקי החיבור אינם זהים בכל המוצרים.

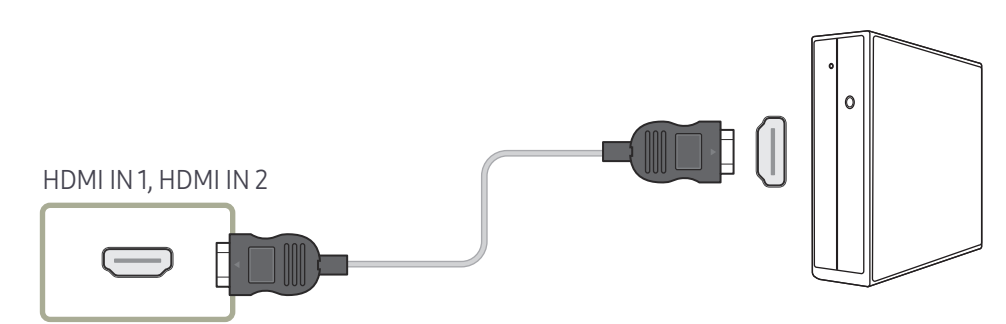

### DP חיבור באמצעות כבל

\_\_\_\_ חלקי החיבור אינם זהים בכל המוצרים.

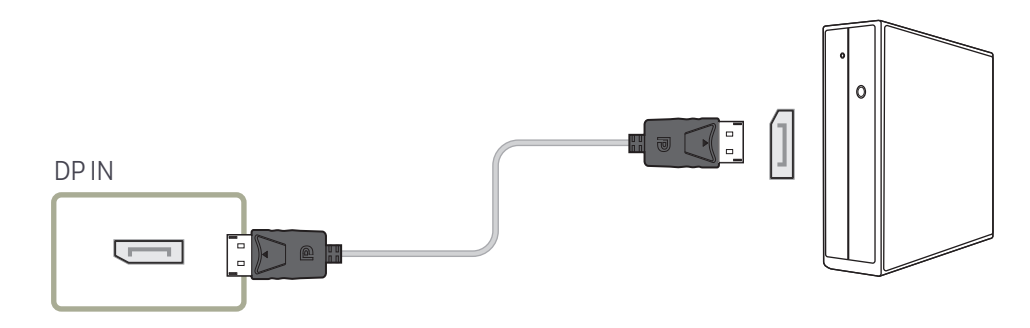

#### DP-אמצעי זהירות לשימוש ב

כדי להגדיל את קיבולת החשמל במצב המתנה, המוצר מפסיק את תקשורת ה-DP כאשר הוא כבוי או כאשר הוא במצב חיסכון בחשמל.

אם מוצר במצב צג כפול כבוי או עבור למצב חיסכון בחשמל, ייתכן ששינויים בהגדרת הצג לא יעודכנו. כתוצאה מכך, ייתכן שתצוגת המסך לא תהיה תקינה.

— Otype DP עלולים למנוע את הצגת מסך /Windows Booting עלולים למנוע את הצגת מסך /Windows Booting Bios Bios כאשר המוצר נמצא במצב חיסכון בחשמל. במקרה כזה, הקפד להפעיל תחילה את המוצר לפני הפעלת המחשב.

– הממשק DP IN) DisplayPort) במוצר וכבל ה-DP שסופק מתוכננים בהתבסס על תקני VESA. שימוש בכבל DP שאינו תואם ל-VESA עלול לגרום לתפקוד לא תקין של המוצר. Samsung אינה נושאת באחריות על בעיות שייגרמו כתוצאה משימוש בכבל שאינו תואם ל-VESA.

הקפד להשתמש בכבל DP התואם ל-VESA.

# חיבור להתקן וידאו

- אין לחבר את כבל החשמל עד להשלמת כל שאר החיבורים.
   הקפד לחבר תחילה את התקן המקור ורק אחר כך את כבל החשמל.
  - ניתן לחבר אל המוצר התקן וידאו בעזרת כבל.
     כדי להחליף מקור, לחץ על לחצן SOURCE בשלט רחוק.

### HDMI-DVI חיבור באמצעות כבל

- \_\_\_\_\_ חיבור של המוצר להתקן וידאו באמצעות כבל HDMI-DVI יגרום להעדר שמע. כדי לפתור בעיה זו, חבר בכבל גם בין יציאות השמע במוצר ובהתקן הווידאו.
  - בין הרזולוציות הנתמכות: (1080p (50/60Hz, ו-576p) בין הרזולוציות הנתמכות: (480p ,720p (50/60Hz)
    - - \_\_\_\_ חלקי החיבור אינם זהים בכל המוצרים.

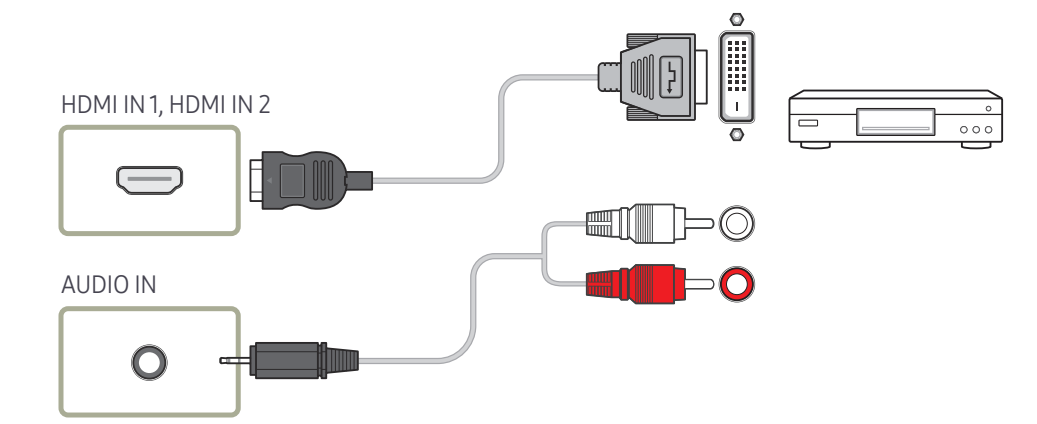

### חיבור באמצעות כבל HDMI

\_\_\_\_\_ חלקי החיבור אינם זהים בכל המוצרים.

### שימוש בכבל HDMI או בכבל HDMI ל-DVI (עד 1080p)

- להשגת איכות טובה יותר של התמונה והשמע, חבר התקן דיגיטלי באמצעות כבל HDMI.
  - כבל HDMI תומך באותות וידאו ושמע דיגיטליים ואינו מחייב כבל שמע.
- כדי לחבר את המוצר להתקן דיגיטלי שאינו תומך בפלט HDMI-DVI, השתמש בכבלי HDMI-DVI ובכבלי שמע.
- בחיבור של התקן חיצוני המשתמש בגרסה ישנה יותר של מצב HDMI למוצר, ייתכן שתוצג תמונה משובשת (אם בכלל) או שהשמע לא יפעל. אם בעיה כזו מתרחשת, שאל את יצרן ההתקן החיצוני על גרסת HDMI, ואם היא לא עדכנית, בקש שדרוג.
  - הקפד להשתמש בכבל HDMI בעובי של 14 מ"מ ומטה.
  - הקפד לרכוש כבל HDMI מאושר. אחרת, התמונה לא תוצג או שתתרחש שגיאת חיבור.
    - מומלץ להשתמש בכבל HDMI בסיסי במהירות גבוהה או בכבל עם Ethernet.
       מוצר זה אינו תומך בפונקציית ה-Ethernet דרך HDMI.

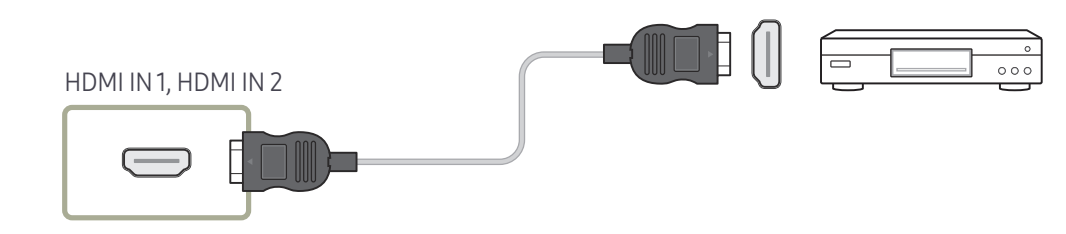

# חיבור למערכת שמע

\_\_\_\_\_ חלקי החיבור אינם זהים בכל המוצרים.

— ודא שחיברת מחברים באותם צבעים. (לבן ללבן, אדום לאדום וכו')

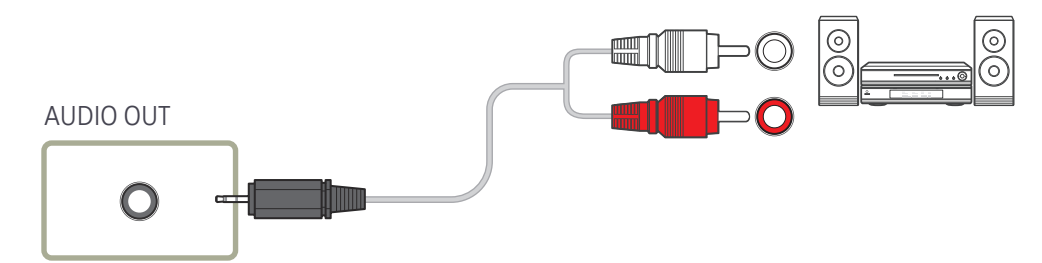

# חיבור כבל ה-LAN

\_\_\_\_ חלקי החיבור אינם זהים בכל המוצרים.

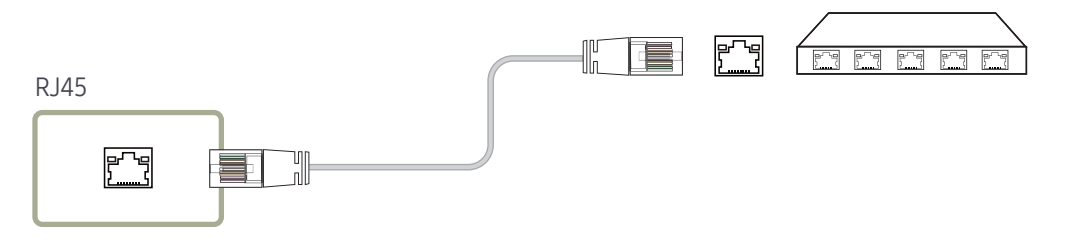

השתמש בכבל (Cat7(\*STP Type) עבור החיבור.
 \*STP: Shielded Twist Pair

# שינוי מקור הקלט

### Source

Source ← SOURCE

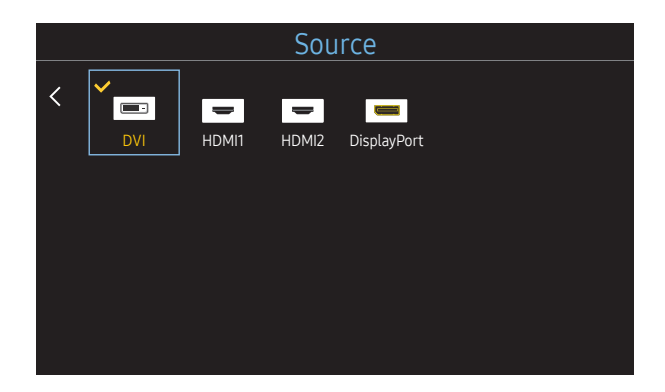

- התמונה המוצגת אינה זהה ותלויה בדגם.

Source מאפשר לך לבחור מתוך מגוון של התקני מקור ולשנות שמות של התקני מקור.

תוכל להציג את המסך של התקן מקור שחובר למוצר. ברשימת התקני המקור, בחר מקור כדי להציג את המסך שלו.

- בשלט רחוק. 🗖 ניתן לשנות התקן מקור גם באמצעות לחצן SOURCE בשלט רחוק.
- תמונה במסך עלולה להיות משובשת אם תבחר התקן מקור לא מתאים כהתקן המקור שברצונך לעבור אליו. 🗌

## Edit Name

 $\mathsf{ENTER} \ \textcircled{\bullet} \leftarrow \mathsf{Edit} \ \mathsf{Name} \leftarrow \mathsf{TOOLS} \leftarrow \mathsf{Source} \leftarrow \mathsf{SOURCE}$ 

לעתים התמונה במסך משובשת, אלא אם צוין התקן מקור תחת Edit Name.

בנוסף, עדיף לשנות את שם התקן המקור תחת <mark>Edit Name</mark> כדי ליהנות מאיכות תמונה מיטבית.

הרשימה יכולה לכלול את התקני המקור הבאים. התקני Source המופיעים ברשימה תלויים במקור שנבחר.

DVD Combo / Camcorder / Game / DVD Receiver / AV Receiver / Satellite STB / HD STB / Cable STB / DVD / VCR DVI Devices / DVI PC / PC / DHR /

- . Edit Name ההגדרות שיהיו זמינות בתפריט Picture תלויות במקור הנוכחי ובהגדרות שנקבעו תחת
- C כאשר תחבר מחשב ליציאת HDMI IN 2 ,HDMI IN 1, בהגדרה Edit Name הצב את PC. במקרים אחרים, הגדר את Edit Name להתקני AV.
- בעת חיבור מחשב ליציאת HDMI IN 2 ,HDMI IN 1 באמצעות כבל HDMI ל-DVI ל-DVI, עליך להגדיר את המוצר למצב DVI PC תחת BDMI.
   אמתים היבור מחשב ליציאת Name.
- בעת חיבור התקני AV ליציאת HDMI IN 2, HDMI IN 2 באמצעות כבל HDMI ל-DVI, עליך להגדיר את המוצר למצב DVI Devices באמצעות כבל IDMI ל-DVI, עליך להגדיר את המוצר למצב

# 04 פרק בקרת תצוגות מרובות

נהל התקני תצוגה מרובים שמחוברים למחשב בו-זמנית.

# חיבור כבל

### רבל RS232C

| ממשק              | (9 פינים) RS232C                     |  |  |
|-------------------|--------------------------------------|--|--|
| פין               | (מס' 2), RxD (מס' 3) GND (מס' 5) TxD |  |  |
| קצב סיביות        | 9600 bps                             |  |  |
| סיביות נתונים     | 8 סיביות                             |  |  |
| זוגיות            | ללא                                  |  |  |
| סיבית עצירה       | 1 סיביות                             |  |  |
| בקרת זרימה        | ללא                                  |  |  |
| אורך מרב <i>י</i> | 15 מ' (מסוג מסוכך בלבד)              |  |  |

### • הקצאת פינים

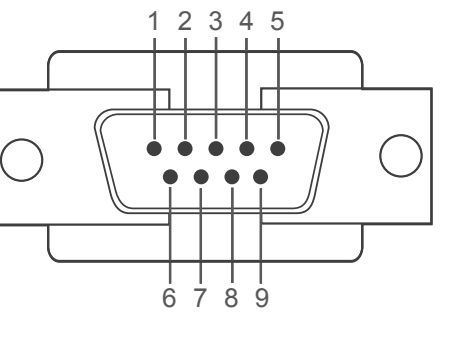

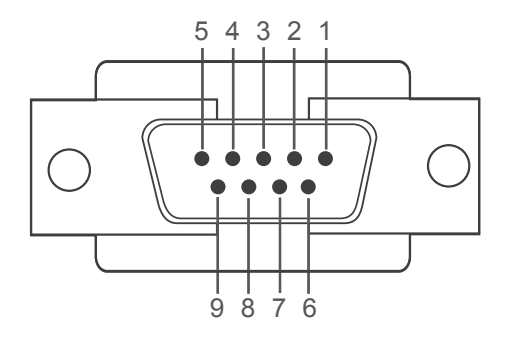

<סוג זכר>

<סוג נקבה>

| פין | אות                        | פין | אות         |
|-----|----------------------------|-----|-------------|
| 1   | זיהוי צליל תקשורת          | 6   | מוכן לשידור |
| 2   | קבלת נתונים                | 7   | בקשה לשליחה |
| 3   | העברת נתונים               | 8   | רשאי לשדר   |
| 4   | מסוף הנתונים מוכן          | 9   | מחוון צלצול |
| 5   | oימן תחתית (Signal ground) |     |             |

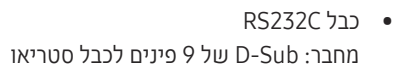

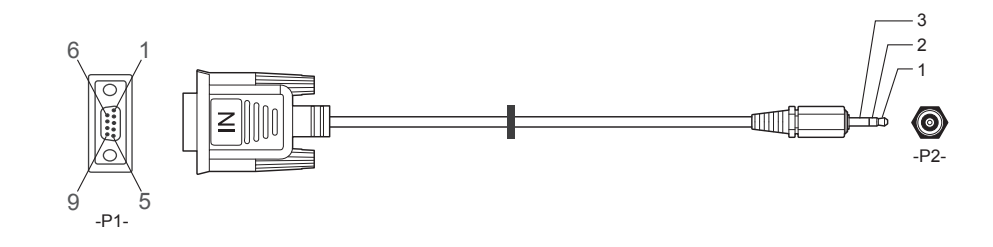

| -P1-    |     | -P1- |     | -P2- |     | -P2-   |
|---------|-----|------|-----|------|-----|--------|
| סוג זכר | Rx  | 3    |     | 1    | Tx  | STEREO |
|         | Tx  | 2    | <→  | 2    | Rx  | PLUG   |
|         | Gnd | 5    | ← → | 3    | Gnd | (3.5ø) |
|         |     |      |     |      |     |        |

# כבל LAN

• הקצאת פינים

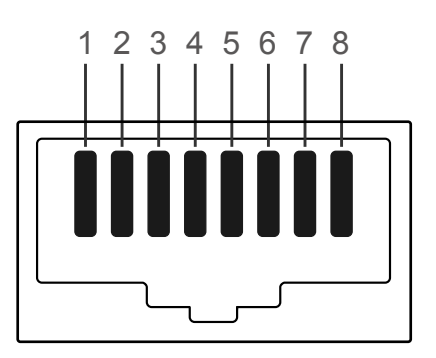

| אות | צבע סטנדרטי | מס' פין |
|-----|-------------|---------|
| TX+ | לבן וכתום   | 1       |
| TX- | כתום        | 2       |
| RX+ | לבן וירוק   | 3       |
| NC  | כחול        | 4       |
| NC  | לבן וכחול   | 5       |
| RX- | ירוק        | 6       |
| NC  | לבן וחום    | 7       |
| NC  | חום         | 8       |

### • מחבר : RJ45

# כבל Direct LAN (מחשב לרכזת)

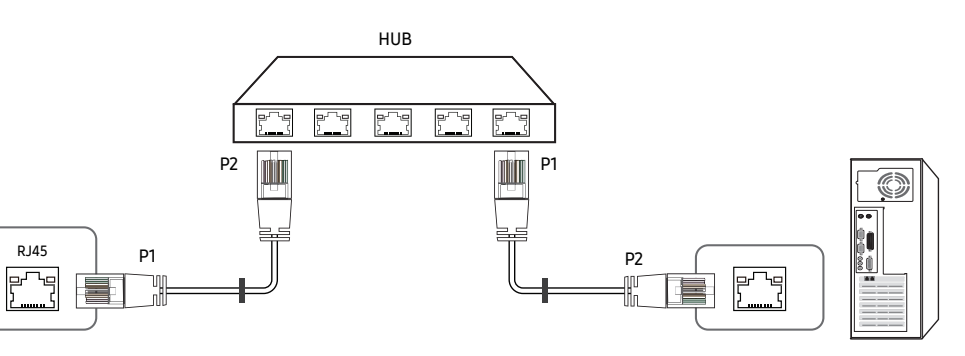

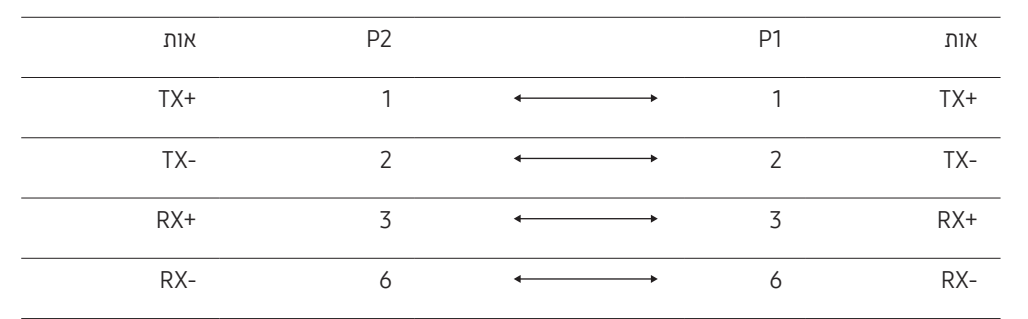

## כבל Cross LAN (מחשב ל-LFD)

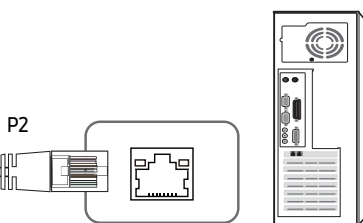

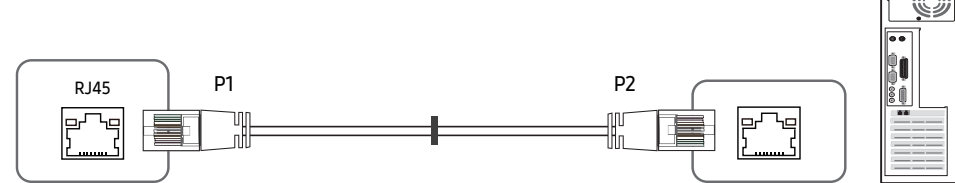

| אות | P2 |     | P1 | אות |
|-----|----|-----|----|-----|
| RX+ | 3  | ←>  | 1  | TX+ |
| RX- | 6  | ←>  | 2  | TX- |
| TX+ | 1  | ← → | 3  | RX+ |
| TX- | 2  | <→  | 6  | RX- |

• חיבור 2

### חיבור

– הקפד לחבר כל אחד מהמתאמים ליציאת RS232C IN הנכונה במוצר.

• חיבור 1

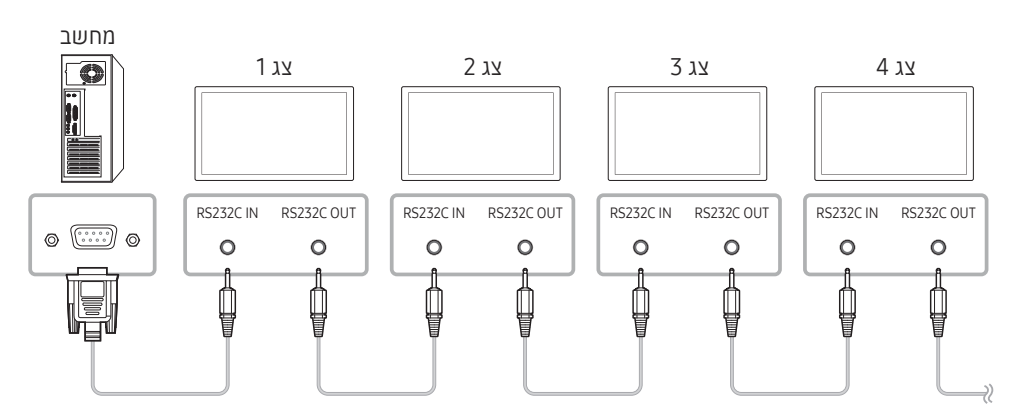

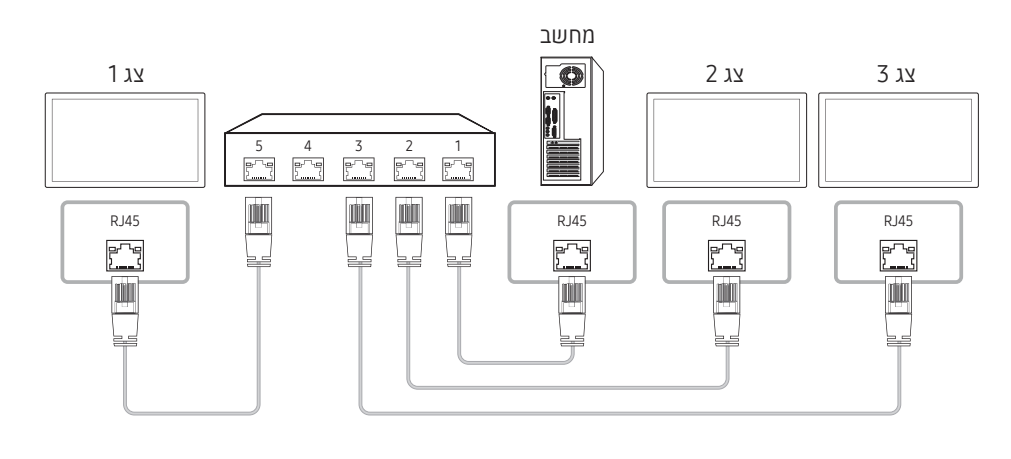

• חיבור 3

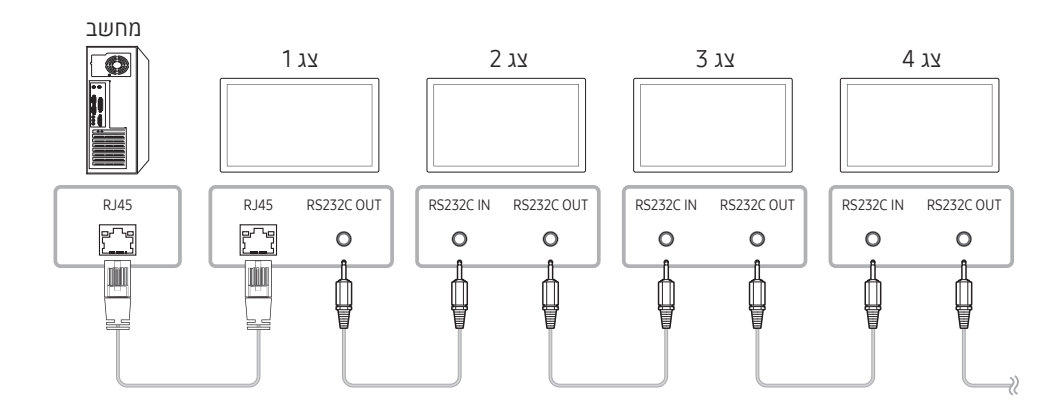

### קודי בקרה

### הצגת מצב בקרה (הפקודה Get control)

| בדיקת סיכום | אורך נתונים | מזהה | פקודה     | כותרת |
|-------------|-------------|------|-----------|-------|
|             | 0           | -    | סוג פקודה | 0xAA  |

### שליטה (הפקודה Set control)

| בדיקת סיכום | נתונים | אורך נתונים | מזהה | פקודה     | כותרת |
|-------------|--------|-------------|------|-----------|-------|
|             | ערך    | 1           | _    | סוג פקודה | 0xAA  |

### פקודה

| מס' | סוג פקודה                 | פקודה | טווח ערכים |
|-----|---------------------------|-------|------------|
| 1   | בקרת הפעלה                | 0x11  | 0~1        |
| 2   | בקרת עוצמת קול            | 0x12  | 0~100      |
| 3   | בקרת מקור קלט             | 0x14  | -          |
| 4   | בקרת גודל מסך             | 0x19  | 0~255      |
| 5   | בקרת מצב קיר וידאו        | 0x5C  | 0~1        |
| 6   | מנעול ביטחון              | 0x5D  | 0~1        |
| 7   | קיר וידאו מופעל           | 0x84  | 0~1        |
| 8   | בקרת משתמש עבור קיר וידאו | 0x89  | -          |

 התקשורת מתבצעת ביחידות הקסדצימאליות. בדיקת הסיכום מחושבת על-ידי סיכום כל הערכים פרט לכותרת. אם תוצאת בדיקת הסיכום מסתכמת ליותר מ-2 ספרות כמוצב להלן (11+FF+01+01=112), הספרה הראשונה מוסרת.

לדוגמה, Power On & ID=0

| בדיקת סיכום | נתונים 1 | אורך נתונים | מזהה | פקודה | כותרת |
|-------------|----------|-------------|------|-------|-------|
| -           | "Power"  | 1           |      | 0x11  | 0xAA  |
|             |          |             |      |       |       |
| 12          | נתונים 1 | אורך נתונים | מזהה | פקודה | כותרת |
| -           | 1        | 1           |      | 0x11  | 0xAA  |

 כדי לשלוט בכל ההתקנים המחוברים באמצעות כבל טורי בוזמנית, ללא קשר למזהים, הגדר את המזהה כ-"0xFE" ושדר פקודות. הפקודות יבוצעו על-ידי כל התקן אך ACK לא יגיב.

### בקרת הפעלה

|             |                                              |         |         | ב.       | עות מחש.  | ר באמצי | וי<br>ופעיל ולכבות מוצ | <ul> <li>פונקצי</li> <li>ניתן לר</li> </ul> |
|-------------|----------------------------------------------|---------|---------|----------|-----------|---------|------------------------|---------------------------------------------|
|             | • הצגת מצב הפעלה (Get Power ON / OFF Status) |         |         |          |           |         | • הצגת נ               |                                             |
|             | יכום                                         | בדיקת ס | נתונים  | אורך     | מזהה      |         | פקודה                  | כותרת                                       |
|             |                                              |         |         | 0        |           |         | 0x11                   | 0xAA                                        |
|             |                                              |         |         | (Set     | Power (   | DN / OF | הפעלה/כיבוי (F         | • הגדרת                                     |
| יקת סיכום   | בד                                           | נתונים  | נים     | אורך נתו | מזהה      |         | פקודה                  | כותרת                                       |
|             |                                              | "Power" |         | 1        | _         |         | 0x11                   | 0xAA                                        |
|             |                                              |         |         |          |           | במוצר.  | ד הפעלה שיוגדר         | Power": קו                                  |
|             |                                              |         |         |          |           |         |                        | מופע:                                       |
|             |                                              |         |         |          |           |         |                        | : כבוי                                      |
|             |                                              |         |         |          |           |         |                        | Ack •                                       |
| בדיקת סיכום | Val1                                         | r-CMD   | Ack/Nak | נים      | אורך נתוי | מזהה    | פקודה                  | כותרת                                       |
| -           | "Power"                                      | 0x11    | 'A'     |          | 3         | -       | 0xFF                   | 0xAA                                        |
|             |                                              |         |         |          |           | במוצר.  | ד הפעלה שיוגדר         | Power": קו                                  |
|             |                                              |         |         |          |           |         |                        | Nak •                                       |
| בדיקת סיכום | Val1                                         | r-CMD   | Ack/Nak | נים      | אורך נתוו | מזהה    | פקודה                  | כותרת                                       |
|             | "ERR"                                        | 0x11    | 'N'     |          | 3         | -       | 0xFF                   | 0xAA                                        |

. קוד שמציג איזו שגיאה אירעה: "ERR"

## בקרת עוצמת קול

- פונקציה
- ניתן לכוונן את עוצמת הקול של מוצר באמצעות מחשב.
  - הצגת מצב עוצמת קול (Get Volume Status)

|             |          |          | (0)         | et votanne  | Status   |               | 1/211              |
|-------------|----------|----------|-------------|-------------|----------|---------------|--------------------|
|             | יכום     | בדיקת (  | אורך נתונים | מזהה        |          | פקודה         | כותרת              |
|             |          |          | 0           |             |          | 0x12          | 0xAA               |
|             |          |          |             | (Se         | t Volum  | e) עוצמת הקול | • הגדרח            |
| ריקת סיכום  | בז       | נתונים   | רך נתונים   | מזהה או     |          | פקודה         | כותרת              |
|             |          | "Volume" |             | 1           |          | 0x12          | 0xAA               |
|             |          |          | (0-100)     | גדר במוצר.  | הקול שיו | קוד ערך עוצמת | :"Volume'<br>Ack • |
| בדיקת סיכום | Val1     | r-CMD    | Ack/Nak     | אורך נתונים | מזהה     | פקודה         | כותרת              |
| -           | "Volume" | 0x12     | 'A'         | 3           |          | 0xFF          | 0xAA               |
|             |          |          | (0-100)     | גדר במוצר.  | הקול שיו | קוד ערך עוצמת | :"Volume'<br>Nak • |
| בדיקת סיכום | Val1     | r-CMD    | Ack/Nak r   | אורך נתונינ | מזהה     | פקודה         | כותרת              |
| -           | "ERR"    | 0x12     | 'N'         | 3           | _        | OxFF          | 0xAA               |

. קוד שמציג איזו שגיאה אירעה: "ERR"

### בקרת מקור קלט

### • פונקציה

ניתן לשנות את מקור הקלט של מוצר באמצעות מחשב.

• הצגת מצב מקור הקלט (Get Input Source Status)

| בדיקת סיכום | אורך נתונים | מזהה | פקודה | כותרת |
|-------------|-------------|------|-------|-------|
| -           | 0           | -    | 0x14  | ΟχΑΑ  |

### • הגדרת מקור הקלט (Set Input Source)

| בדיקת סיכום | נתונים         | אורך נתונים | מזהה | פקודה | כותרת |
|-------------|----------------|-------------|------|-------|-------|
|             | "Input Source" | 1           |      | 0x14  | 0xAA  |

#### "Input Source": קוד מקור קלט שיוגדר במוצר.

| מחשב      | 0x14 |
|-----------|------|
| DVI       | 0x18 |
| מקור קלט  | 0x0C |
| Component | 0x08 |
| DVI_video | 0x1F |
| RF(TV)    | 0x30 |
| DTV       | 0x40 |
| HDMI1     | 0x21 |
| HDMI1_PC  | 0x22 |
| HDMI2     | 0x23 |

### HDMI2\_PC 0x24 DisplayPort 0x25

— לא ניתן להשתמש ב-HDMI1\_PC ,DVI\_video ו-HDMI2\_PC עם הפקודה Set. הם מגיבים לפקודות "Get" בלבד.

דמינים רק בדגמים שכוללים טלוויזיה. — DTV ,RF(TV)

### Ack •

| בדיקת סיכום | Val1              | r-CMD | Ack/Nak | אורך נתונים | מזהה | פקודה | כותרת |
|-------------|-------------------|-------|---------|-------------|------|-------|-------|
| -           | Input"<br>"Source | 0x14  | 'A'     | 3           | -    | 0xFF  | 0xAA  |

### "Input Source": קוד מקור קלט שיוגדר במוצר.

#### Nak •

| - | בדיקת סיכום | Val1  | r-CMD | Ack/Nak | אורך נתונים | מזהה | פקודה | בותרת |
|---|-------------|-------|-------|---------|-------------|------|-------|-------|
|   |             | "ERR" | 0x14  | 'N'     | 3           | -    | 0xFF  | 0xAA  |

: "ERR" : קוד שמציג איזו שגיאה אירעה.

### בקרת גודל מסך

#### • פונקציה

ניתן לשנות את גודל המסך של מוצר באמצעות מחשב.

(Get Screen Size Status) א הצגת גודל המסך -

|             |        | נ סיכום  | בדיקח | ך נתונים | מזהה אור    |      | פקודה | כותרת |
|-------------|--------|----------|-------|----------|-------------|------|-------|-------|
|             |        |          |       |          | 0           |      | 0x19  | 0xAA  |
|             |        |          |       |          |             |      |       | Ack • |
| בדיקת סיכום |        | Val1     | r-CMD | Ack/Nak  | אורך נתונים | מזהה | פקודה | כותרת |
|             | "Scree | en Size" | 0x19  | 'A'      | 3           | -    | 0xFF  | 0xAA  |

"Screen Size": גודל המסך של מוצר 0 – 255, יחידה: אינץ')

| Nak • |  |
|-------|--|
|-------|--|

| בדיקת סיכום | Val1  | r-CMD | Ack/Nak | אורך נתונים | מזהה | פקודה | כותרת |
|-------------|-------|-------|---------|-------------|------|-------|-------|
| -           | "ERR" | 0x19  | 'N'     | 3           |      | 0xFF  | 0xAA  |

קוד שמציג איזו שגיאה אירעה:"ERR"

### בקרת מצב קיר וידאו

• פונקציה

ניתן להפעיל את מצב Video Wall במוצר באמצעות מחשב. בקרה זו זמינה רק במוצר שבו האפשרות Video Wall מופעלת.

• הצגת מצב קיר וידאו (Get Video Wall Mode)

|             | בדיקת סיכום       | אורך נתונים | מזהה   | פקודה               | כותרת      |
|-------------|-------------------|-------------|--------|---------------------|------------|
|             |                   | 0           |        | 0x5C                | 0xAA       |
|             |                   | (Set V      | ideo W | all Mode) ר הווידאו | • הגדרת קי |
| בדיקת סיכום | נתונים            | אורך נתונים | מזהה   | פקודה               | כותרת      |
|             | "Video Wall Mode" | 1           |        | 0x5C                | 0xAA       |

יקוד המשמש להפעלת מצב קיר וידאו במוצר "Video Wall Mode"

### Full :1

### Natural :0

Ack •

| בדיקת סיכום | Val1                 | r-CMD | Ack/Nak        | אורך<br>נתונים | מזהה   | פקודה            | כותרת     |
|-------------|----------------------|-------|----------------|----------------|--------|------------------|-----------|
| -           | Video Wall"<br>"Mode | 0x5C  | 'A'            | 3              |        | 0xFF             | 0xAA      |
|             |                      | וצר   | ב קיר וידאו במ | הפעלת מצ'      | ושמש ל | Video W": קוד הנ | all Mode" |
|             |                      |       |                |                |        |                  | Nak •     |

| בדיקת סיכום | Val1  | r-CMD | Ack/Nak | אורך<br>נתונים | מזהה | פקודה | כותרת |
|-------------|-------|-------|---------|----------------|------|-------|-------|
|             | "ERR" | 0x5C  | 'A'     | 3              | -    | 0xFF  | 0xAA  |

קוד שמציג איזו שגיאה אירעה:"ERR"

### מנעול ביטחון

### • פונקציה

ניתן להשתמש במחשב להפעלה או כיבוי של הפונקציה <mark>Safety Lock</mark> במוצר. בקרה זו זמינה ללא, בין אם ההתקן מופעל ובין אם לאו.

|             | (Get Safety Lo | ck Stat | us) הצגת מצב מנעול הביטחון | •     |
|-------------|----------------|---------|----------------------------|-------|
| בדיקת סיכום | אורך נתונים    | מזהה    | י פקודה                    | כותרו |

0x5D 0xAA

| (Set Safety Lock Enable / Disabl | e) הפעלה או השבתה של מנעול הביטחון • |
|----------------------------------|--------------------------------------|
|----------------------------------|--------------------------------------|

0

| בדיקת סיכום | נתונים           | אורך נתונים | מזהה | פקודה | כותרת |
|-------------|------------------|-------------|------|-------|-------|
| -           | Safety"<br>"Lock | 1           |      | 0x5D  | 0xAA  |

| Safety Loe": קוד מנעול הביטחון שיוגדר במוצר |
|---------------------------------------------|
|---------------------------------------------|

OFF :0

Ack •

כותרת פקודה מזהה אורך נתונים Val1 r-CMD Ack/Nak בדיקת סיכום

"Safety Lock" 0x5D 'A' 3 0xFF 0xAA

"Safety Lock": קוד מנעול הביטחון שיוגדר במוצר

- Nak •
- כותרת פקודה מזהה אורך Val1 r-CMD Ack/Nak בדיקת סיכום נתונים "ERR" 0x5D 'N' 3 0xFF 0xAA

### קיר וידאו מופעל

- פונקציה
- הפעלה או כיבוי של קיר וידאו במוצר באמצעות המחשב.
  - קבל סטטוס הפעלה/כיבוי של קיר וידאו

| כותרת       | פקודה            |          | מזהה    | אורך נתונ | נים בד  | דיקת סיכום |               |             |
|-------------|------------------|----------|---------|-----------|---------|------------|---------------|-------------|
| 0xAA        | 0x84             |          |         | 0         |         |            |               |             |
| • הגדר      | הפעלה/כיבוי של   | קיר וידא | או      |           |         |            |               |             |
| כותרת       | פקודה            |          | מזהה    | אורך נתונ | נים נת  | תונים      | בדיקת סיכום   |             |
| 0xAA        | 0x84             |          |         | 1         | )n      | V.Wall_O   | -             |             |
| _On •       | V.Wal: קוד קיר ה | ווידאו ש | ויוקצה  | למוצר     |         |            |               |             |
| 1: קיר וידא | מופעל            |          |         |           |         |            |               |             |
| 0: קיר וידא | כבוי             |          |         |           |         |            |               |             |
| Ack •       |                  |          |         |           |         |            |               |             |
| כותרת       | פקודה            | מזהה     | אורך    | נתונים    | ck/Nak  | r-CMD Ac   | Val1          | בדיקת סיכוב |
| 0xAA        | 0xFF             | _        | 3       |           | 'A'     | 0x84       | V.Wall_<br>On | -           |
| /.Wall_On   | : כנ"ל           |          |         |           |         |            |               |             |
| Nak •       |                  |          |         |           |         |            |               |             |
| כותרת       | פקודה            | מזהה     | אורך נו | תונים     | Ack/Nak | r-CMD      | Val1          | בדיקת סיכום |
| 0xAA        | 0xFF             |          | 3       |           | 'N'     | 0x84       | ERR           |             |
|             |                  |          |         |           |         |            |               |             |

"ERR": קוד שמציג איזו שגיאה אירעה

דו שגיאה אירעה "ERR": קוד שמציג איזו שגיאה
### בקרת משתמש עבור קיר וידאו

#### • פונקציה

הפעלה או כיבוי של פונקציית קיר הווידאו במוצר באמצעות המחשב.

#### קבל סטטוס של קיר וידאו

|             | בדיקת סיכום | I        | אורך נתוניב | זזהה  | נ    | פקודה | כותרת      |
|-------------|-------------|----------|-------------|-------|------|-------|------------|
|             |             |          | 0           |       |      | 0x89  | 0xAA       |
|             |             |          |             |       |      | וידאו | • הגדר קיר |
| בדיקת סיכום | Val2        | Val1     | ך נתונים    | אוו ז | מזהר | פקודה | כותרת      |
| -           | Wall_SNo    | Wall_Div |             | 2     | _    | 0x89  | 0xAA       |

#### Wall\_SNo: קוד מספר המוצר שהוקצה למוצר מודל קיר וידאו 10 × 10: (100 ~ 1)

|             |          |          |       |         |               |      | •     |        |
|-------------|----------|----------|-------|---------|---------------|------|-------|--------|
|             |          |          |       | תונים   | ]             |      | כשיר  | מספר מ |
|             |          |          |       | 0x0     | 1             |      |       | 1      |
|             |          |          |       | 0x02    | 2             |      |       | 2      |
|             |          |          |       |         |               |      |       |        |
|             |          | 0x63     |       |         |               |      | 99    |        |
|             |          |          |       | 0x64    | 1             |      |       | 100    |
|             |          |          |       |         |               |      |       | Ack •  |
| בדיקת סיכום | Val2     | Val1     | r-CMD | Ack/Nak | אורך נתונים   | מזהה | פקודה | כותרת  |
|             | Wall_SNo | Wall_Div | 0x89  | ) 'A'   | 4             |      | 0xFF  | 0xAA   |
|             |          |          |       |         |               |      | I     | Nak •  |
| כום         | בדיקת סי | Val1     | r-CMD | Ack/Nak | ה אורך נתונים | מזה  | פקודה | כותרת  |
|             |          | ERR      | 0x89  | 'N'     | 3             |      | 0xFF  | ΟχΑΑ   |

"ERR": קוד שמציג איזו שגיאה אירעה

Wall\_Div: קוד מחלק קיר הווידאו שהוקצה למוצר

10 × 10 מודל קיר וידאו

|      | 1    | 2    | 3    | 4    | 5    | 6    | 7       | 8       | 9       | 10      | 11      | 12      | 13      | 14      | 15      |
|------|------|------|------|------|------|------|---------|---------|---------|---------|---------|---------|---------|---------|---------|
| כבוי | 0x00 | 0x00 | 0x00 | 0x00 | 0x00 | 0x00 | 0x00    | 0x00    | 0x00    | 0x00    | 0x00    | 0x00    | 0x00    | 0x00    | 0x00    |
| 1    | 0x11 | 0x12 | 0x13 | 0x14 | 0x15 | 0x16 | 0x17    | 0x18    | 0x19    | 0x1A    | 0x1B    | 0x1C    | 0x1D    | 0x1E    | 0x1F    |
| 2    | 0x21 | 0x22 | 0x23 | 0x24 | 0x25 | 0x26 | 0x27    | 0x28    | 0x29    | 0x2A    | 0x2B    | 0x2C    | 0x2D    | 0x2E    | 0x2F    |
| 3    | 0x31 | 0x32 | 0x33 | 0x34 | 0x35 | 0x36 | 0x37    | 0x38    | 0x39    | 0x3A    | 0x3B    | 0x3C    | 0x3D    | 0x3E    | 0x3F    |
| 4    | 0x41 | 0x42 | 0x43 | 0x44 | 0x45 | 0x46 | 0x47    | 0x48    | 0x49    | 0x4A    | 0x4B    | 0x4C    | 0x4D    | 0x4E    | 0x4F    |
| 5    | 0x51 | 0x52 | 0x53 | 0x54 | 0x55 | 0x56 | 0x57    | 0x58    | 0x59    | 0x5A    | 0x5B    | 0x5C    | 0x5D    | 0x5E    | 0x5F    |
| 6    | 0x61 | 0x62 | 0x63 | 0x64 | 0x65 | 0x66 | 0x67    | 0x68    | 0x69    | 0x6A    | 0x6B    | 0x6C    | 0x6D    | 0x6E    | 0x6F    |
| 7    | 0x71 | 0x72 | 0x73 | 0x74 | 0x75 | 0x76 | 0x77    | 0x78    | 0x79    | 0x7A    | 0x7B    | 0x7C    | 0x7D    | 0x7E    | לא ישים |
| 8    | 0x81 | 0x82 | 0x83 | 0x84 | 0x85 | 0x86 | 0x87    | 0x88    | 0x89    | 0x8A    | 0x8B    | 0x8C    | לא ישים | לא ישים | לא ישים |
| 9    | 0x91 | 0x92 | 0x93 | 0x94 | 0x95 | 0x96 | 0x97    | 0x98    | 0x99    | 0x9A    | 0x9B    | לא ישים | לא ישים | לא ישים | לא ישים |
| 10   | 0xA1 | 0xA2 | 0xA3 | 0xA4 | 0xA5 | 0xA6 | 0xA7    | 0xA8    | 0xA9    | 0xAA    | לא ישים | לא ישים | לא ישים | לא ישים | לא ישים |
| 11   | 0xB1 | 0xB2 | 0xB3 | 0xB4 | 0xB5 | 0xB6 | 0xB7    | 0xB8    | 0xB9    | לא ישים | לא ישים | לא ישים | לא ישים | לא ישים | לא ישים |
| 12   | 0xC1 | 0xC2 | 0xC3 | 0xC4 | 0xC5 | 0xC6 | 0xC7    | 0xC8    | לא ישים | לא ישים | לא ישים | לא ישים | לא ישים | לא ישים | לא ישים |
| 13   | 0xD1 | 0xD2 | 0xD3 | 0xD4 | 0xD5 | 0xD6 | 0xD7    | לא ישים | לא ישים | לא ישים | לא ישים | לא ישים | לא ישים | לא ישים | לא ישים |
| 14   | 0xE1 | 0xE2 | 0xE3 | 0xE4 | 0xE5 | 0xE6 | 0xE7    | לא ישים | לא ישים | לא ישים | לא ישים | לא ישים | לא ישים | לא ישים | לא ישים |
| 15   | 0xF1 | 0xF2 | 0xF3 | 0xF4 | 0xF5 | 0xF6 | לא ישים | לא ישים | לא ישים | לא ישים | לא ישים | לא ישים | לא ישים | לא ישים | לא ישים |
|      |      |      |      |      |      |      |         |         |         |         |         |         |         |         |         |

# MDC-שימוש ב

MDC" Multiple Display Control" הוא יישום שמאפשר לשלוט בקלות במספר התקני תצוגה במקביל באמצעות מחשב.

לפרטים על אופן השימוש בתוכנית MDC, עיין בעזרה לאחר התקנת התוכנית. תוכנית MDC זמינה באתר האינטרנט. (http://displaysolutions.samsung.com)

- אם תלחץ על לחצן ה-**On** או ה-**Off** בפינה הימנית העליונה של המסך, המוצר יבדוק את מצבו למשך דקה אחת. להפעלת פקודות נוספות, נסה כעבור דקה.
  - לקבלת מידע על חיבור התקנים לבקרת תצוגות מרובות, עיין <u>בעמוד 31</u>.

## התקנה/הסרת התקנה של תוכנית MDC

שלבי ההתקנה והסרת ההתקנה עשויים להשתנות בהתאם למערכת ההפעלה. 🗍

#### התקנה

– התקנת MDC מושפעת מהכרטיס הגרפי, מלוח האם ומתנאי הרשת.

- לחץ על תוכנית ההתקנה MDC Unified.
  - .0K לאחר מכן, לחץ על <mark>2</mark>
- .Next יוצג, לחץ על Welcome to the InstallShield Wizard for MDC\_Unified כאשר מסך 3
- I accept the terms in the license agreement המוצג, בחר באפשרות License Agreement בחלון 4 ולחץ על Next.
  - .Next את כל שדות המידע ולחץ על Lustomer Information בחלון 5

- 6 בחלון Destination Folder שמוצג, בחר את נתיב הספרייה שבו ברצונך להתקין את התוכנית Next.
- בחלון Ready to Install the Program שמוצג, בדוק את נתיב הספרייה שבו ברצונך להתקין את התוכנית T Install.
  - התקדמות ההתקנה תוצג. 8

  - . בחר Launch the program באופן מידי Einish בחר בחר הפעיל את תוכנית MDC באופן מידי  $\overline{\phantom{aaaa}}$

#### . אופיע בשולחן העבודה לאחר ההתקנה. MDC Unified סמל קיצור הדרך 10

ייתכן שסמל ההפעלה של MDC לא יוצג, בהתאם למערכת המחשב או למפרטי המוצר.
 הקש על F5 אם סמל ההפעלה אינו מוצג.

#### הסרת התקנה

- בחר **הגדרות > לוח הבקרה** בתפריט **התחל** ולאחר מכן לחץ פעמיים על **הוספה/הסרה של תוכניות**.
  - בחר MDC Unified ברשימה ולחץ על שנה/הסר. 2

# פרק 05 **התכונה 'בית'**

תכונה זו זמינה תחת Go to Home ← Support. היא נגישה באמצעות לחצן HOME בשלט רחוק.

# Video Wall

#### ENTER 🕞 ← Video Wall ← HOME 🗇

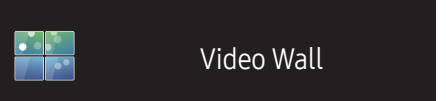

- התמונה המוצגת אינה זהה ותלויה בדגם.

התאם אישית את הפריסה של מסכים מרובים המחוברים זה לזה ליצירת קיר וידאו.

בנוסף, הצג חלק מהתמונה המלאה או חזור על אותה תמונה בכל אחד מהמסכים המרובים המחוברים.

כדי להציג מספר תמונות, עיין בעזרה של MDC או במדריך למשתמש של MagicInfo. ייתכן שדגמים מסוימים אינם תומכים בפונקציה MagicInfo.

## Video Wall

באפשרותך להפעיל או לנטרל את Video Wall.

כדי לארגן קיר וידאו, בחר <mark>On</mark>.

On / Off •

## Horizontal x Vertical

תכונה זו מפצלת באופן אוטומטי את התצוגה של קיר וידאו בהתבסס על תצורת המטריצה של קיר וידאו.

הזן את מטריצת קיר הווידאו.

תצוגת קיר הווידאו תתפצל בהתבסס על המטריצה שהוגדרה. ניתן להגדיר מספר התקני תצוגה אנכיים או אופקיים בטווח של 1 עד 15.

ניתן לפצל תצוגת קיר וידאו ל-225 מסכים לכל היותר.

.On הוא Video Wall הפונקציה Horizontal x Vertical הפונקציה —

## **Screen Position**

כדי לארגן מחדש את פיצול המסכים, כוונן את המספר של כל מוצר במטריצה באמצעות התכונה <mark>Screen Position.</mark>

בחירה באפשרות Screen Position תציג את מטריצת קיר הווידאו עם המספרים שהוקצו למוצרים שיוצרים את קיר הווידאו.

. 🕞 כדי לשנות את הסדר של התקן תצוגה, שנה את מספר ההתקן ולחץ על הלחצן

ניתן לארגן מספר מרבי של 225 מסכים באמצעות האפשרות Screen Position.

.On הפונקציה Screen Position תהיה זמינה רק אם הערך בהגדרה.

כדי להשתמש בפונקציה, ודא שהאפשרות <mark>Horizontal x Vertical</mark> מוגדרת.

## Format

בחר כיצד להציג תמונות בתצוגת קיר הווידאו.

- Full: הצג תמונות במסך מלא.
- Natural: הצג תמונות ביחס התצוגה המקורי.

# **On/Off Timer**

#### ENTER 🛃 ← On/Off Timer ← HOME 🖆

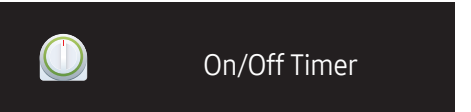

- התמונה המוצגת אינה זהה ותלויה בדגם.

כדי להשתמש ב <mark>Clock Set</mark>, חובה להגדיר תחילה את השעון.

## On Timer

בחר באפשרות <mark>On Timer</mark> כדי שהמוצר יופעל אוטומטית ביום ובשעה שתבחר.

המכשיר יופעל בעוצמת הקול או עם מקור הקלט שהוגדרו.

On Timer: הגדר את הטיימר על ידי בחירת אחת משבע האפשרויות. הקפד להגדיר תחילה את השעה הנוכחית.

(On Timer 7 ~ On Timer 1)

- Manual או Sat~Sun ,Mon~Sat ,Mon~Fri ,Everyday ,Once ,Off או Setup : בחר באפשרות Setup .
   אם בחרת באפשרות Manual, תוכל לבחור את הימים שבהם הפונקציה On Timer תפעיל את המוצר.
  - סימן הביקורת מציין את הימים שנבחרו.
- Time: הגדר שעה ודקה. היעזר בלחצני הספרות או במקשי החצים מעלה ומטה כדי להזין את הספרות. היעזר במקשי החצים שמאלה וימינה כדי לעבור משדה לשדה.
  - Volume: קבע את עוצמת הקול הרצויה. היעזר במקשי החצים שמאלה וימינה כדי לשנות את עוצמת הקול.
    - Source: בחר מקור קלט כרצונך.

## Off Timer

בהגדרת (Off Timer 7 ~ Off Timer 1), בחר אחת משבע האפשרויות לכיבוי הטיימר. (Off Timer 7 ~ Off Timer 1)

- Manual או Sat~Sun ,Mon~Sat ,Mon~Fri ,Everyday ,Once ,Off או Sat~Sun ,Mon~Sat ,Mon~Fri ,Everyday ,Once ,Off או Sat~Sun , אם בחרת באפשרות Manual , תוכל לבחור את הימים שבהם הפונקציה Off Timer תכבה את המוצר.
  - סימן הביקורת מציין את הימים שנבחרו.
- Time : הגדר שעה ודקה. היעזר בלחצני הספרות או במקשי החצים מעלה ומטה כדי להזין את הספרות. היעזר במקשי החצים שמאלה וימינה כדי לעבור משדה לשדה.

## Holiday Management

הטיימר יושבת בימים שיוגדרו כימי חג/חופשה.

- Add Holiday: ציין את פרק הזמן שברצונך להוסיף כחג/חופשה.
   בחר את תאריכי ההתחלה והסיום של החג/חופשה שברצונך להוסיף בעזרת הלחצנים ▲/▼ ולחץ על לחצן Save.
   פרק הזמן הרצוי יתווסף לרשימת החגים/חופשות.
  - Start: הגדר תאריך התחלה של חג/חופשה.
    - End: הגדר תאריך סיום של חג/חופשה.
  - \_\_\_\_\_\_. בחר פריט חג/חופשה ולאחר מכן שנה את התאריך.

  - Set Applied Timer. העבר את הפונקציות Off Timer 1 ח נסקד למצב לא פעיל בחגים לאומיים.
    - לחץ על 🛃 כדי לבחור בפריטי Off Timer 1 ח טינך רוצה להפעיל.
      - פריטי On Timer ן פריטי -

# **Network Settings**

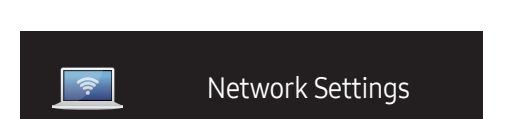

ENTER 🕞 ← Network Settings ← HOME 🗁

- התמונה המוצגת אינה זהה ותלויה בדגם.

#### הצג את הגדרות הרשת.

|             | Network | Setting | s     |          |        |  |
|-------------|---------|---------|-------|----------|--------|--|
| IP Setting  |         |         |       | Enter ma | nually |  |
| IP Address  |         | ***.    | ***.  | ***.     | ***    |  |
| Subnet Mask |         | ***.    | ***.  | ***.     | ***    |  |
| Gateway     |         | ***.    | ***.  | ***.     | ***    |  |
|             |         |         |       |          |        |  |
| _           | 671/0   | _       | Close | _        |        |  |
|             | Save    |         | Close |          |        |  |

- Enter manually ,Obtain automatically :IP Setting •
- . Enter manually הזן באופן ידני את IP Address אם IP Address ווגדר לערך IP Address.
- . Enter manually מוגדר לערך IP Setting אם Subnet Mask ווגדר לערך Subnet Mask
  - Gateway: הזן באופן ידני את Gateway אם IP Setting מוגדר לערך Gateway.

# **ID** Settings

#### ENTER 🕞 ← ID Settings ← HOME 🗇

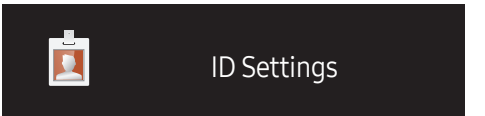

- התמונה המוצגת אינה זהה ותלויה בדגם.

הקצה מזהה למכשיר.

## Device ID

#### הזן את מספר המזהה של המוצר המחובר לקבל הקלט כדי לאפשר קליטת אות קלט. (טווח: 0~224)

- לחץ על ▲/▼ כדי לבחור מספר, ולאחר מכן לחץ על 🗗.
- הזן את המספר הרצוי באמצעות לחצני הספרות בשלט רחוק.

## Device ID Auto Set

\_\_\_\_ הקצה מספר מזהה באופן אוטומטי לכל המוצרים המחוברים.

# PC Connection Cable

בחר שיטה להתחברות ל-MDC כדי לקלוט את האות של MDC.

- RS232C cable נהל תקשורת עם היישום MDC דרך כבל RS232C.
  - RJ45(LAN) cable •

נהל תקשורת עם היישום MDC דרך כבל RJ45.

# More settings

מסך התפריט יופיע.

#### ENTER $\blacksquare \leftarrow More settings \leftarrow HOME \textcircled{}$

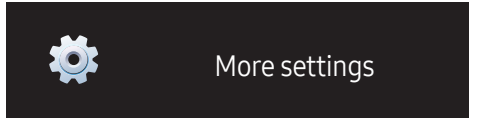

- התמונה המוצגת אינה זהה ותלויה בדגם.

# פרק 06 <mark>כוונון מסך</mark>

קבע את הגדרות Color Tone ,Backlight) Picture וכו'). הפריסה של אפשרויות תפריט Picture אינה זהה ותלויה במוצר.

|          | Picture          | Picture                       |            |
|----------|------------------|-------------------------------|------------|
|          | OnScreen Display | Backlight<br>Brightness       | 50         |
| <b>@</b> | System           | Contrast                      | 50         |
|          | Sound            | Sharpness<br>Picture Enhancer | 100<br>Off |
| ?        | Support          | Color                         | 50         |
|          |                  | Tint (G/R)                    | ► 50<br>✓  |

- התמונה המוצגת אינה זהה ותלויה בדגם.

# / Sharpness / Contrast / Brightness / Backlight Tint (G/R) / Color / Picture Enhancer

ENTER 🛃 ← Picture ← MENU 🖽

לרשותך מספר אפשרויות לשינוי איכות התמונה במוצר.

באפשרותך להתאים ולשמור הגדרות עבור כל התקן חיצוני שחיברת לכניסת קלט במוצר. 🗌

\_\_\_\_ הפחתת בהירות התמונה מצמצמת את צריכת החשמל.

# **Color Temperature**

ENTER I ← Color Temperature ← Picture ← MENU ווות: (2800K-16000K) (2800K-16000K)

# White Balance Settings

#### ENTER 🕞 ← White Balance Settings ← Picture ← MENU 🖽

התאם את טמפרטורת הצבע של התמונה כך שעצמים לבנים יופיעו בהירים יותר.

- Color Expert / Custom) White Balance): בחר ב-Color Expert) כדי להחיל את הגדרות הכיול של המחשב האישי.
- B-Gain / G-Gain / R-Gain. כוונן את הפרופורציות של הצבעים אדום, ירוק וכחול באזורים בהירים.
  - Reset: שחזר את הגדרות איזון לבן לערכי ברירת המחדל.

# Uniformity

#### ENTER 🕞 ← Uniformity ← Picture ← MENU 🖽

כייל את הבהירות ואת אחידות הצבעים בתוך כל מסך.

On / Off •

# Gamma

ENTER  $\bigcirc$   $\leftarrow$  Gamma  $\leftarrow$  Picture  $\leftarrow$  MENU  $\blacksquare$ 

כוונון של בהירות טווח הביניים של התמונה.

# **Black Equalizer**

ENTER → ← Black Equalizer ← Picture ← MENU

כוונן את הבהירות של האזורים הכהים. השטחים הכהים ייעשו בהירים יותר בהגדרה הגבוהה, לראייה קלה יותר של פרטים.

High / Low / Off •

# **Picture Options**

ENTER 🕞 ← Picture Options ← Picture ← MENU 🛄

## Color Tone

Warm2 / Warm1 / Standard / Cool / Off •

. ניתן להתאים את ההגדרות ולשמור אותן עוב רכל התקן חיצוני שחובר לכניסה במוצר.  $\overline{\phantom{a}}$ 

## HDMI Black Level

בחירת רמת השחור במסך כדי לכוונן את עומק המסך.

Normal / Low / Auto •

# Input Signal Plus

ENTER 🕞 ← Input Signal Plus ← Picture ← MENU 🛄

מרחיב את טווח אות הכניסה לחיבורי HDMI/DisplayPort.

- (On / Off) HDMI1 •
- (On / Off) HDMI2 •
- (On / Off) DisplayPort •

# **Apply Picture Settings**

ENTER 🕞 ← Apply Picture Settings ← Picture ← MENU 🆽

החל את הגדרות התמונה על כל ההתקנים החיצוניים המחוברים להתקן או על המקור הנוכחי בלבד.

Current Source / All Sources •

# **Picture Size**

ENTER  $\square \notin$   $\leftarrow$  Picture Size  $\leftarrow$  Picture  $\leftarrow$  MENU  $\square$ בחר את הגודל ואת יחס התצוגה של התמונה שתוצג במסך.

# **Picture Size**

אפשרויות כוונון מסך שונות יוצגו בהתאם למקור הקלט הנוכחי.

- 16:9: מעבר למצב תמונה של 16:9 רחב.
- . 4:3 מעבר למצב תמונה של (4:3) בסיסי.
- אין להשתמש בתבנית **4:3** לפרק זמן ממושך. סימני השוליים המוצגים בצד ימין ושמאל ובחלק העליון והתחתון של המסך עלולים לגרום לתמונת רפאים (צריבת מסך), ותופעה זו אינה מכוסה במסגרת האחריות.
  - Original: הצג תמונות באיכות התמונה המקורית.

# **Picture Off**

ENTER I ← Picture Off ← Picture ← MENU III בחירה באפשרות Picture Off תגרום לכיבוי המסך. עוצמת הקול לא הושבתה. כדי להפעיל את המסך, לחץ על לחצן כלשהו, מלבד לחצני עוצמת הקול וההפעלה/כיבוי.

# **Reset Picture**

# פרק 07 OnScreen Display

|   | Picture          | OnScreen Display                                |
|---|------------------|-------------------------------------------------|
|   | OnScreen Display | Display Orientation<br>Screen Protection        |
| Ø | System           | Message Display                                 |
|   | Sound            | Menu Language English<br>Reset OnScreen Display |
| ? | Support          |                                                 |
|   |                  |                                                 |

- התמונה המוצגת אינה זהה ותלויה בדגם.

# **Display Orientation**

ENTER 🕞 ← Display Orientation ← OnScreen Display ← MENU 🎹

# **Onscreen Menu Orientation**

הגדר את הכיוון של מסך התפריט.

- Landscape: הצג את התפריט במצב לרוחב (ברירת מחדל).
- Portrait: הצג את התפריט במצב לאורך בצידו הימני של מסך המוצר.

# Source Content Orientation

הגדר את כיוון התוכן שמקורו בהתקנים חיצוניים המחוברים למוצר.

- Landscape: הצג את המסך במצב לרוחב (ברירת מחדל).
  - Portrait: הצג את המסך במצב לאורך (ברירת מחדל).

# Aspect Ratio

הגדר שהמסך המסובב יוצג במסך מלא או בגודל המקורי.

- Full Screen: הצג את המסך המסובב במסך מלא.
- Original: הצג את המסך המסובב ביחס התצוגה המקורי.

.Portrait אפשרות זאת זמינה רק כאשר הערך בהגדרה Source Content Orientation הוא — — אפשרות זאת זמינה רק כאשר הערך בהגדרה

# **Screen Protection**

#### ENTER 🕞 ← Screen Protection ← OnScreen Display ← MENU 🎟

כדי לצמצם את הסיכוי לצריבת מסך, יחידה זו מצוידת בטכנולוגיית <mark>Pixel Shift</mark> למניעת צריבת מסך. Pixel Shift מזיז את התמונה מעט על המסך.

הגדרת הזמן של Pixel Shift תאפשר לך לקבוע (בדקות) את משך הזמן שיחלוף בין תזוזה לתזוזה של התמונה.

## **Pixel Shift**

צמצם את צריבת המסך על ידי הזזה אופקית או אנכית של פיקסלים.

(On / Off) Pixel Shift •

.On במצב Pixel Shift ושרוית המופעלות רק כאשר האפשרות Time Vertical ,Horizontal –

- Horizontal: לקביעת מספר הפיקסלים להסטה אופקית של המסך.
  - Vertical: לקביעת מספר הפיקסלים להסטה אנכית של המסך.
- Time: הגדר את מרווח הזמן לתזוזה אופקית או אנכית במסך, בהתאמה.

#### הגדרות המיטביות. הגדרות המיטביות.

|                                   | הגדרות זמינות   | הגדרות מיטביות |
|-----------------------------------|-----------------|----------------|
| (פיקסלים) <mark>Horizontal</mark> | 4 ~ 0           | 4              |
| (פיקסלים) <mark>Vertical</mark>   | 4 ~ 0           | 4              |
| (דקה Time                         | 4 min. ~ 1 min. | 4 min.         |

. הערך בהגדרת **Pixel Shift** עשוי להשתנות בהתאם לדגם.

הצגת תמונה נייחת או פלט בתבנית **4:3** לפרק זמן ממושך עלולה לגרום לצריבת מסך. מצב זה אינו פגם במוצר. במוצר.

# Timer

ניתן להגדיר טיימר להפעלת Screen Protection.

התכונה <mark>Screen Protection</mark> תכבה אוטומטית לאחר פרק הזמן שתקבע.

- (Interval / Repeat / Off) Timer
  - Off -
- Repeat: הצג את התבנית נגד צריבת מסך במרווח זמן ספציפי.
- Interval: הצג את התבנית נגד צריבת מסך למשך פרק זמן ספציפי (ממועד ההתחלה עד מועד הסיום).
  - כאשר Clock Set מוגדר, Interval יופעל.
- הן אפשרויות המופעלות רק כאשר האפשרות **End Time** במצב Period <sup>—</sup> Interval.
  - Period: ציין את מרווח הזמן עד להפעלת הפונקציה Period.
    - .Timer אפשרות זאת תופעל כאשר הערך אפשרות זאת תופעל כאשר -
    - Start Time הגדר את השעה להפעלת הפונקציה להגנת המסך.
       Time אפשרות זאת תופעל כאשר הערך Interval יוצב בהגדרה
    - אפשרות ואורות פעל פאשר חערן אסי ואור אובי בווגריו האורות.
       End Time הגדר את השעה להשבתת הפונקציה להגנת המסך.
    - .Timer אפשרות זאת תופעל כאשר הערך אפשרות יוצב בהגדרה -

# Immediate Display

בחר את שומר המסך שברצונך להציג באופן מידי.

Fading Screen / Off •

# Side Gray

אם יחס התצוגה שהוגדר הוא 4:3, התאם את בהירות השוליים הלבנים שבצדדים כדי להגן על המסך.

Dark / Light / Off •

# Message Display

ENTER 🕞 ← Message Display ← OnScreen Display ← MENU 🖽

## Source Info

בחר אם להציג על המסך מידע על המקור כאשר מקור הקלט משתנה.

On / Off •

# No Signal Message

בחר אם להציג על המסך מידע המציין שאין אות כאשר לא זוהה אות.

On / Off •

# MDC Message

בחר אם להציג על המסך מידע על MDC כאשר המוצר נשלט על-ידי MDC.

On / Off •

# Menu Language

#### ENTER 🕞 ← Menu Language ← OnScreen Display ← MENU 🖽

הגדר את שפת התפריט.

שינוי בהגדרת השפה יחול על תצוגת התפריט שבמסך בלבד. השינוי לא יחול על פונקציות אחרות במחשב שלך.

# Reset OnScreen Display

ENTER 🕞 ← Reset OnScreen Display ← OnScreen Display ← MENU 🎞

אפשרות זאת תחזיר את ההגדרות הנוכחיות תחת <mark>OnScreen Display</mark> לערכי ברירת המחדל של היצרן.

# 08 פרק **System**

# Picture System OnScreen Display Setup Time Time System Auto Source Switching Sound Power Control Support Temperature Control Temperature Control 77 Change PIN

- התמונה המוצגת אינה זהה ותלויה בדגם.

# Setup

ENTER I ← Setup ← System ← MENU III שנה את ההגדרות הראשוניות שנקבעו כשהשתמשת במוצר לראשונה.

Language 1

בחר את השפה שלך כדי להתחיל בהגדרה במסך.

Display Orientation 2

הגדר את הכיוון של דף התפריט. - Portrait / Landscape

PC Connection Cable 3

.Next בחר את סוג הכבל כדי לחבר את הצג למחשב האישי. ולאחר מכן בחר באפשרות

Network Settings 4

קבע את הגדרות ה-IP, ולאחר מכן בחר באפשרות Next.

Clock Set 5

הגדר את התאריך והשעה ולחץ על Next.

Complete 6

ההגדרה הושלמה ואתה מוכן להתחיל.

# Time

#### ENTER 🕞 ← Time ← System ← MENU 🖽

באפשרותך להגדיר את האפשרויות <mark>Clock Set או Sleep Timer.</mark> קבע הגדרות שונות הקשורות לזמן.

... לחץ על לחצן INFO אם ברצונך להציג את השעה הנוכחית.

# Clock Set

#### בחר Clock Set. בחר Date או Time, ולחץ על 🕒.

היעזר בלחצני הספרות כדי להזין מספרים או לחץ על מקשי החצים מעלה ומטה. היעזר בלחצני החצים שמאלה וימינה כדי לעבור משדה לשדה. לסיום, לחץ על 🗃 .

באופן ישיר, בלחיצה על לחצני הספרות שבשלט רחוק. 🗍 באפשרותך להגדיר **Date** באופן ישיר, בלחיצה על לחצני הספרות שבשלט רחוק.

# DST

הפעלה או כיבוי של פונקציית ה-DST (שעון קיץ).

#### On / Off

- Start Date: הגדר תאריך ההתחלה של תקופת שעון הקיץ.
  - End Date : הגדר תאריך הסיום של תקופת שעון הקיץ.
- Time Offset: בחר את היסט הזמן הנכון עבור אזור הזמן שלך.

# Sleep Timer

פונקציית הכיבוי האוטומטי תחבה את המוצר לאחר פרק זמן מוגדר מראש.

(180 min. / 150 min. / 120 min. / 90 min. / 60 min. / 30 min. / Off)

\_\_\_\_ היעזר בחצים מעלה ומטה כדי לבחור את פרק הזמן הרצוי ולחץ על 🖅 . כדי לבטל <mark>Sleep Timer</mark>, בחר באפשרות Off.

# Power On Delay

כאשר תחבר בין כמה מוצרים, כוונן את שעת ההפעלה עבור כל מוצר כדי למנוע עומס על מערכת החשמל (בטווח של 0–50 שניות).

# Auto Source Switching

ENTER → ← Auto Source Switching ← System ← MENU

הפעלת התצוגה כאשר <mark>Auto Source Switching</mark> במצב <mark>On</mark> כאשר מקור הווידאו הקודם שנבחר אינו פעיל, תגרום לתצוגה לחפש באופן אוטומטי אחר מקור וידאו אחר לווידאו פעיל.

# Auto Source Switching

כאשר Auto Source Switching במצב On, יתבצע חיפוש אוטומטי במקור הווידאו של התצוגה כדי לאתר וידאו פעיל.

האפשרות Primary Source תופעל אם מקור הווידאו הנוכחי לא יזוהה.

יהפוך לאפשרות זמינה אם לא יימצא מקור וידאו ראשי זמין. Secondary Source

אם לא יזוהה מקור קלט ראשי או משני, התצוגה תבצע שני חיפושים אחר מקור פעיל ובכל אחד מהם תבדוק את המקור הראשי ואת המקור המשני. אם לא יימצא דבר בשני החיפושים, התצוגה תחזור אל מקור הווידאו הראשון תוצג הודעה עם הכיתוב 'אין אותות'.

כאשר הערך המוצג בהגדרת Primary Source הוא All, התצוגה תחפש מקור וידאו פעיל פעמיים בכל מקורות קלט הווידאו לפי הסדר ותחזור אל מקור הווידאו הראשון ברשימה אם לא יימצא וידאו.

# Primary Source Recovery

בעת הפעלת מקור קלט ראשי, בחר אם לשחזר את מקור הקלט הראשי שנבחר.

... הפונקציה Primary Source Recovery תושבת אם הערך בהגדרת Primary Source יהיה All.

# Primary Source

ציין Primary Source עבור מקור הקלט האוטומטי.

# Secondary Source

ציין Secondary Source עבור מקור הקלט האוטומטי.

# **Power Control**

ENTER 🕞 ← Power Control ← System ← MENU 🖽

# Auto Power On

תכונה זו מפעילה את המוצר באופן אוטומטי, מיד עם חיבורו לחשמל. אין צורך ללחוץ על לחצן ההפעלה.

On / Off •

# Standby Control

ניתן להגדיר את המוצר כך שהמסך יעבור למצב המתנה עם קבלת אותות קלט.

Auto •

מצב חיסכון בחשמל יופעל אם לא יזוהו אותות קלט, אפילו אם התקן מקור מחובר לתצוגה. אם לא מחובר התקן מקור, תוצג במסך הודעת <mark>No Signal</mark>.

Off •

אם לא יזוהו אותו קלט, תוצג במסך הודעת No Signal.

עם מוצגת הודעת No Signal למרות שהתקן מקור מחובר אל המוצר, בדוק את תקינות חיבור הכבל. — אם הערך בהגדרה No Signal Message הוא Off, ההודעה No Signal לא תופיע. במקרה כזה, הגדר את On Signal Message כ-On.

On •
 אם לא יזוהו אותות קלט, יופעל מצב חיסכון בחשמל.

# Network Standby

תכונה זו משאירה את הרשת מופעלת כאשר המוצר כבוי.

On / Off •

# Power Button

ניתן להגדיר את לחצן ההפעלה להפעלת המוצר או להפעלה/כיבוי של המוצר.

- Power On Only: הגדר את לחצן ההפעלה להפעלת המוצר.
- Power On/Off: הגדר את לחצן ההפעלה להפעלה/כיבוי של המוצר.

# **Eco Solution**

ENTER  $\square \leftarrow$  Eco Solution  $\leftarrow$  System  $\leftarrow$  MENU  $\square$ 

# Energy Saving

צמצם את צריכת החשמל על ידי התאמת רמת הבהירות במסך.

High / Medium / Low / Off •

# Screen Lamp Schedule

## Screen Lamp Schedule

הפעל או השבת את תזמון המנורה.

On / Off •

## Schedule1, Schedule2

#### Time

בהירות הצג תשתנה לבהירות שהוגדרה ב-Lamp בשעה שצוינה.

#### Lamp

כוונן את בהירות המסך. ככל שהערך קרוב יותר ל-100, כך המסך בהיר יותר.

100 ~ 0 •

# No Signal Power Off

חסוך בחשמל על ידי כיבוי המכשיר כאשר לא מתקבלים אותות מאף מקור.

- 60 min. / 30 min. / 15 min. / 10 min. / Off •
- אפשרות זו מושבתת כאשר המחשב במצב חיסכון בחשמל.
- . המוצר יכבה באופן אוטומטי בשעה שצוינה. ניתן לשנות את השעה על פי הצורך  $\overline{\phantom{a}}$

# Auto Power Off

המוצר ייכבה באופן אוטומטי אם לא תבצע בו פעולה למשך פרק הזמן המוגדר.

8 hours / 6 hours / 4 hours / Off •

# **Temperature Control**

#### ENTER 🕞 ← Temperature Control ← System ← MENU 🎞

פונקציה זו מזהה את הטמפרטורה הפנימית של המוצר. תוכל לציין את טווח הטמפרטורות הקבילות.

טמפרטורת ברירת המחדל מוגדרת ל-C° 77.

הטמפרטורה המומלצת עבור Temperature Control היא C ~ 75 °C (בהנחה שהטמפרטורה הסביבתית היא C° 40).

אם הטמפרטורה הנוכחית חורגת ממגבלת הטמפרטורה שצוינה, המסך יהפוך לכהה יותר. אם הטמפרטורה — תמשיך לעלות, המוצר יכבה כדי למנוע התחממות יתר.

# **Change PIN**

#### $\mathsf{ENTER} \ \boxdot \leftarrow \mathsf{Change} \ \mathsf{PIN} \leftarrow \mathsf{System} \leftarrow \mathsf{MENU} \ \blacksquare$

כעת יוצג מסך <mark>Change PIN</mark>.

בחר קוד PIN בן 4 ספרות והזן אותו תחת .<mark>Enter a new PIN</mark>. הזן שוב את 4 הספרות שבחרת תחת .<mark>Enter the PIN again.</mark>

כאשר ייעלם מסך 'אישור', לחץ על לחצן <mark>OK</mark>. קוד PIN החדש שלך נרשם במוצר.

— שנה את ה-PIN כדי שההתקן יישאר מאובטח.

# General

 $\mathsf{ENTER} \ \textcircled{\bullet} \leftarrow \mathsf{General} \leftarrow \mathsf{System} \leftarrow \mathsf{MENU} \ \fbox{\bullet}$ 

# Security

הזן מספר ה-PIN בן 4 הספרות. מספר ה-PIN המוגדר כברירת מחדל הוא "O-O-O-O".

אם ברצונך לשנות את מספר ה-PIN, השתמש בפונקציה <mark>Enter PIN</mark>.

— שנה את ה-PIN כדי שההתקן יישאר מאובטח.

#### Safety Lock

להגדרת הפונקציה נעילת ביטחון

On / Off •

הפונקציה Safety Lock תנעל את כל התפריטים והלחצנים במוצר ובשלט רחוק, למעט לחצן LOCK בשלט רחוק. כדי לבטל את נעילת התפריטים והלחצנים, לחץ על לחצן LOCK והזן את הסיסמה (סיסמת ברירת המחדל היא: 0 - 0 - 0 - 0).

#### **Power On Button**

הפעל תכונה זו כדי לאפשר ללחצן ההפעלה של השלט רחוק להפעיל את המוצר בזמן ש-<mark>Safety Lock</mark> מופעל.

On / Off •

# HDMI Hot Plug

תכונה זו משמשת להפעלת השהיית הזמן כדי להפעיל התקן מקור מסוג DVI/HDMI.

On / Off •

# Frame Alignment

ENTER I ← Frame Alignment ← System ← MENU III שפר את יישור המסך בין מכשירים בעת שימוש בפונקציית קיר וידאו.

On / Off / Auto •

# **Reset System**

ENTER I ← Reset System ← System ← MENU III → אפשרות זאת תחזיר את הגדרות המערכת הנוכחיות לערכי ברירת המחדל של היצרן.

# פרק 09 כוונון השמע קביעת הגדרות השמע (Saund) של המוצר.

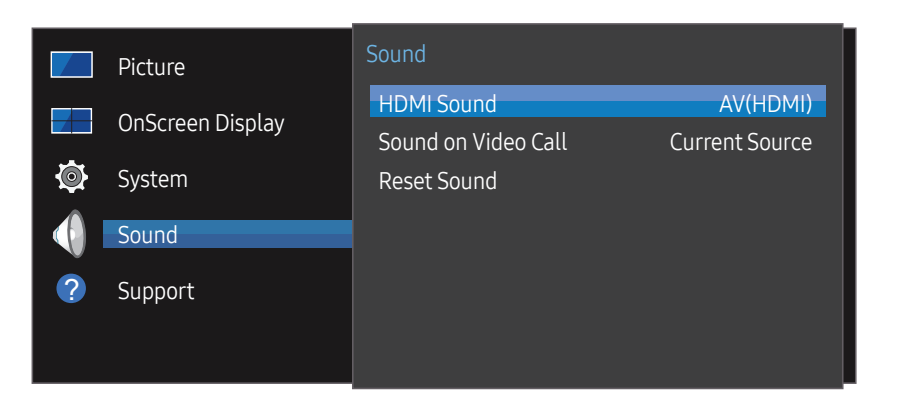

- התמונה המוצגת אינה זהה ותלויה בדגם.

# **HDMI Sound**

ENTER I ← HDMI Sound ← Sound ← MENU III .PC(DVI) או דרך AV(HDMI) או דרך

PC(DVI) / AV(HDMI) •

# Sound on Video Call

 $\mathsf{ENTER} \ \boxdot \ \mathsf{Sound} \ \mathsf{on} \ \mathsf{Video} \ \mathsf{Call} \ \mathsf{\leftarrow} \ \mathsf{Sound} \ \mathsf{\leftarrow} \ \mathsf{MENU} \ \blacksquare$ 

בחר פלט שמע שדרכו ברצונך להאזין במהלך שיחת וידאו.

Video Call / Current Source •

# **Reset Sound**

ENTER I ← Reset Sound ← Sound ← MENU III ← MENU III ← MENU III ← MENU III ← MENU III ← MENU III ← MENU III ← MENU

# פרק 10 **תמיכה**

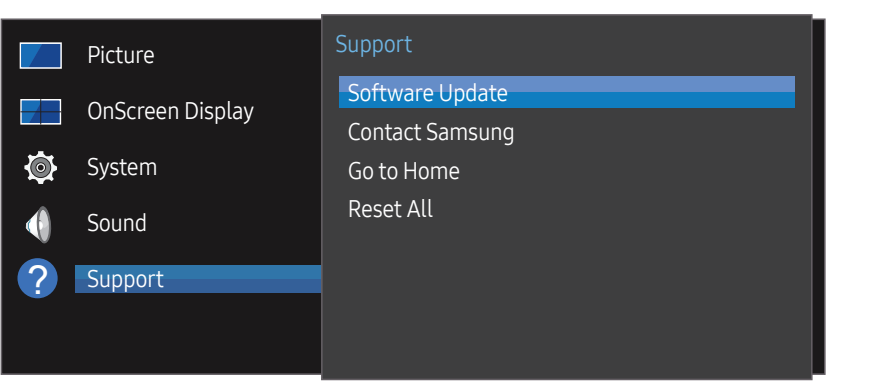

- התמונה המוצגת אינה זהה ותלויה בדגם.

# Software Update

#### ENTER 🕞 ← Software Update ← Support ← MENU 🎹

#### בעזרת תפריט Software Update תוכל לשדרג את תוכנת המוצר לגרסה העדכנית ביותר.

- \_\_\_\_ הקפד שלא לכבות את המוצר עד לסיום השדרוג. עם השלמת שדרוג התוכנה, המוצר יכבה ויפעיל את עצמו מחדש באופן אוטומטי.
- לאחר שדרוג התוכנה, הגדרות הווידאו והשמע שבחרת יחזרו לערכי ברירת המחדל. מומלץ לרשום את ההגדרות לפני השדרוג כדי שתוכל לחזור אליהן בקלות לאחר השדרוג.

# **Contact Samsung**

#### ENTER → ← Contact Samsung ← Support ← MENU

הצג פרטים אלה אם המוצר פועל באופן משובש או אם ברצונך לשדרג את התוכנה.

כאן תוכל לאתר מידע על מוקדי השירות שלנו וכיצד להוריד מוצרים ותוכנות.

עבור אל Contact Samsung ואתר את פרטי ה-Model Code וה- Software Version של המוצר.

# Go to Home

היא נגישה באמצעות לחצן ₪ HOME בשלט רחוק. ENTER I ← Go to Home ← Support ← MENU לפרטים על פריטי תפריטי המשנה, ראה פרק "התכונה 'בית'". Go to Home כדי להפעיל מגוון תכנים מהתקן זיכרון או מרשת מחוברת.

# Video Wall

התאם אישית את הפריסה של מסכים מרובים המחוברים זה לזה ליצירת קיר וידאו. בנוסף, הצג חלק מהתמונה המלאה או חזור על אותה תמונה בכל אחד מהמסכים המרובים המחוברים. כדי להציג מספר תמונות, עיין בעזרה של MDC או במדריך למשתמש של MagicInfo. ייתכן שדגמים מסוימים אינם תומכים בפונקציה MagicInfo.

# On/Off Timer

כדי להשתמש ב<mark>On/Off Timer</mark>, חובה להגדיר תחילה את השעון. בחר באפשרות On Timer כדי שהמוצר יופעל אוטומטית ביום ובשעה שתבחר. המכשיר יופעל בעוצמת הקול או עם מקור הקלט שהוגדרו.

# **Network Settings**

הצג את הגדרות הרשת.

# **ID Settings**

הקצה מזהה למכשיר. לחץ על ▲/▼ כדי לבחור מספר, ולאחר מכן לחץ על ᡌים.

# More settings

תפריט הגדרות התמונה יופיע.

# **Reset All**

ENTER I ← Reset All ← Support ← MENU III → אפשרות זאת תחזיר את כל הגדרות התצוגה הנוכחיות לערכי ברירת המחדל של היצרן.

# פרק 11 <mark>המדריך לפתרון בעיות</mark>

# דרישות שעליך לקיים לפני הפנייה אל מוקד שירות הלקוחות של Samsung.

- לפני שתפנה לשירות, פעל לפי ההוראות שמימין לצורך בדיקת המוצר. אם הבעיה לא נפתרת, פנה אל מוקד שירות הלקוחות של Samsung.
- כבה הן את המחשב והן את המוצר. **1** 
  - נתק מהמוצר את כל הכבלים. 2
    - הפעל את המוצר. 3

בדיקת המוצר

. אם תוצג הודעת No Cable Connected אם תוצג הודעת 4

ודא שהמוצר מתפקד באופן רגיל באמצעות פונקציית בדיקת המוצר.

אם המוצר מחובר היטב למחשב, והמסך עדיין כבוי, הפעל את תכונת האבחון העצמי של המוצר.

#### בדיקת רזולוציה ותדירות רענון

Not Optimum Mode יוצג לזמן קצר אם נבחר מצב החורג מרזולוציה נתמכת (עיין בסעיף 'רזולוציות נתמכות'). אם המסך נשאר ריק, בדוק את מערכת
 המחשב, את בקר הווידאו ואת הכבל.

# בדוק את הפריטים הבאים.

# בעיית התקנה (מצב PC)

| בדוק את הכבל המחבר בין המוצר לבין המחשב כדי לוודא שהחיבור תקין.                                                                               | המסך נדלק וכבה לסירוגין.                                                                             |
|----------------------------------------------------------------------------------------------------|----------------------------------------------------------------------------------------------------|
| השוליים הריקים שבמסך אינם תלויים במוצר.                                                                                                    | כאשר המוצר והמחשב מחוברים בכבל HDMI-DVI או HDMI-DVI,<br>מופנענים ועולינים בנקנים בכל אברעים אדג המסב |
| שוליים ריקים במסך נגרמים על ידי כרטיס ה-PC או כרטיס הגרפיקה. כדי לפתור את הבעיה, התאם את גודל<br>המסך דרך הגדרות HDMI או DVI של הכרטיס הגרפי. | נוופיעים שוליים דיקים בכל או בעונצו י וונוסן .                                                       |
| אם אין בתפריט ההגדרות של הכרטיס הגרפי אפשרות להתאים את גודל המסך, עדכן את מנהל הכרטיס הגרפי<br>לגרסה החדשה ביותר.                             |                                                                                                    |
| (לפרטים נוספים על התאמת הגדרות המסך, פנה אל יצרן הכרטיס הגרפי או אל יצרן המחשב).                                                              |                                                                                                    |

| המסך לא נדלק.                     | ודא שכבל המתח מחובר.                                                                                    |
|-----------------------------------|----------------------------------------------------------------------------------------------------|
| מוצג במסך. <mark>No Signal</mark> | ודא שהמוצר מחובר כהלכה באמצעות הכבל.                                                                    |
| -                                 | ודא שההתקן המחובר אל המוצר מופעל.                                                                       |
| מוצג במסך. Not Optimum Mode       | הודעה זו מוצגת כאשר האותות המגיעים מהכרטיס הגרפי חורגים מהרזולוציה ומתדירות הרענון המרביים של<br>המוצר. |
| -                                 | עיין בטבלה 'מצב אותות רגיל' והגדר רזולוציה ותדירות רענון מרביות על פי מפרט המוצר.                       |
| עיוות של התמונות שבמסך.           | בדוק את הכבל המחובר אל המוצר.                                                                           |

| המסך לא ממוקד. המסך מטושטש.                           | נתק אביזרים מחוברים (כבל הרחבת וידאו וכ') ונסה שוב.                                                                                                    |  |
|-------------------------------------------------------|----------------------------------------------------------------------------------------------------|--|
| -                                                     | הגדר את הרזולוציה ואת תדירות הרענון לפי הרמה המומלצת.                                                                                                    |  |
| המסך לא יציב ורועד.                                   | ודא שהגדרות הרזולוציה ותדירות הרענון בכרטיס ה-PC ובכרטיס הגרפי אינן חורגות מהטווח המתאים למוצר.<br>שנה אל הגדרות המסר על פי הצורר. בהתאם לפרטים שתחת 'מידע נוסף' בתפריט המוצר ולפי הערכים בטבלה |  |
| יש במסך צללים או תמונות 'רפאים'.                      | שמו אל הגדר הנחמסן על כי הצהון, בהואם לכוסים שהוהנימידע מסך בהכריסי המוצר ולכי הערכים בסבלה<br>'מצב אותות רגיל'.                                                                                |  |
| המסך בהיר מדי. המסך לא בהיר מספיק.                    | התאם את הגדרות <mark>Contrast</mark> ı <mark>Brightness</mark> התאם את הגדרות                                                                                                    |  |
| הלבן לא נראה לבן.                                     | עבור אל הפריט <mark>Picture</mark> והתאם את והתאם את הגדרות <mark>White Balance Settings</mark> .                                                                                               |  |
| המוצר יכבה באופן אוטומטי.                             | עבור אל <mark>System</mark> כדי לוודא שהערך בהגדרה Sleep Timer הוא Off.                                                                                                    |  |
| -                                                     | אם חיברת מחשב אל המוצר, בדוק את מצב צריכת החשמל במחשב.                                                                                                    |  |
| -                                                     | ודא שכבל החשמל מחובר כהלכה הן אל המוצר והן אל שקע החשמל.                                                                                                    |  |
|                                                       | אם המוצר לא יזהה אותות מהתקן מחובר, הוא יכבה את עצמו באופן אוטומטי לאחר 10 עד 15 דקות.                                                                                                    |  |
| איכות התמונה במוצר אינה דומה למה שראית בחנות שבה נרכש | השתמש בכבל HDMI כדי להגיע לאיכות HD בתמונה.                                                                                                    |  |
| המוצר.                                                |                                                                                                    |  |

| התצוגה במסך לא נראית כרגיל.               | תוכן וידאו מקודד עלול לגרום לעיוותים בסצנות עם תנועה, כמו למשל אירועי ספורט או סרטי אקשן.                                                                   |
|-------------------------------------------|----------------------------------------------------------------------------------------------------|
|                                           | אותות חלשים או איכות תמונה ירודה עשויים לגרום למה שנראה כמו ליקוי בתצוגה. תופעות אלה אין פירושן<br>שהמוצר פגום.                                             |
|                                           | טלפון סלולרי המופעל במרחק של מטר אחד עשוי לגרום להפרעת חשמל סטטי במוצרים אנלוגיים ודיגיטליים.                                                               |
| הבהירות והצבע אינם נראים כרגיל.           | עבור אל <mark>Picture</mark> והתאם את הגדרות המסך, כמו למשל <mark>Sharpnessı Brightness ,Color</mark> .                                                     |
|                                           | עבור אל הפריט <mark>System ו</mark> התאם את והתאם את הגדרות Energy Saving.                                                                                  |
|                                           | אפס את הגדרות המסך לערכי ברירת המחדל.                                                                                                    |
| קווים (באדום, ירוק או כחול) מופיעים במסך. | קווים אלה מוצגים במקרה של פגם ב-DATA SOURCE DRIVER IC בצג. כדי לפתור את הבעיה, פנה אל מוקד<br>שירות של Samsung.                                             |
| התצוגה לא יציבה ולאחר מכן קופאת.          | התמונה במסך עשויה לקפוא אם תשתמש ברזולוציה גבוהה מהמומלץ או כאשר אין יציבות באותות הנקלטים. כז<br>לפתור את הבעיה, שנה את הרזולוציה במחשב לרזולוציה המומלצת. |

| קובץ תוכן מסוג SD בגודל מותאם (4:3) עשוי לגרום להופעת פסים שחורים בשני צדי המסך בערוץ HD.                                                             | התמונה אינה מוצגת במסך מלא. |
|----------------------------------------------------------------------------------------------------|-----------------------------|
| קובץ וידאו בעל יחס תצוגה שונה מזה של המוצר עשוי לגרום להופעת פסים שחורים בחלק העליון והתחתון של<br>המסך.                                              |                             |
| שנה את הגדרת גודל המסך למסך מלא במוצר או בהתקן המקור.                                                                                                 |                             |
|                                                                                                    | בעיות שמע                   |
| בדוק את החיבור של כבל האודיו או כוונן את עוצמת הקול.                                                                                                  | אין קול.                    |
| בדוק את עוצמת הקול.                                                                                                    | _                           |
| התאם את עוצמת הקול.                                                                                                    | עוצמת הקול נמוכה מדי.       |
| אם עוצמת הקול נשארת נמוכה גם ברמה המרבית, התאם את עוצמת הקול בכרטיס הקול או בתוכנת הקול<br>במחשב.                                                     | _                           |
| אם חיברת כבל HDMI, בדוק את הגדרות פלט הקול במחשב.                                                                                                    | יש תמונה אך אין קול.        |
| אם אתה משתמש בהתקן מקור                                                                                                    | _                           |
| <ul> <li>ודא שכבל האודיו מחובר כיאות לשקע האודיו שבמוצר.</li> </ul>                                                                                   |                             |
| <ul> <li>בדוק את הגדרות פלט האודיו בהתקן המקור.</li> <li>(לדוגמה, אם חיברת כבל HDMI אל הצג, ייתכן שצריך לשנות את הגדרת השמע בממיר ל-HDMI.)</li> </ul> |                             |
| אם כבל DVI-HDMI נמצא בשימוש, דרוש כבל שמע נפרד.                                                                                                    | _                           |
| אם יש במוצר שקע אוזניות, ודא שאין שום אביזר המחובר אליו.                                                                                              | _                           |
| חבר את כבל החשמל מחדש אל ההתקן ובצע אתחול חוזר שלו.                                                                                                   | _                           |

#### בעיות שמע

| רעש סטטי ברמקולים.                             | בדוק את חיבור הכבל. ודא שלא חובר בטעות כבל וידאו לשקע של קלט אודיו.            |
|------------------------------------------------|--------------------------------------------------------------------------------|
|                                                | בדוק את עוצמת האותות לאחר חיבור הכבל.                                          |
|                                                | אותות בעוצמה נמוכה עשויים לגרום לשיבוש הקול.                                   |
| בעת השתקה מלאה של עוצמת הקול ממשיך להישמע קול. | התאם את עוצמת הקול ברמקולים החיצוניים.                                         |
|                                                |                                                                                |
|                                                | שינוי עוצמת הקול או השתקת הקול במוצר אינה משפיעה על מגבר חיצוני (מפענח אותות). |
|                                                |                                                                                |
| בעיה בשלט רחוק                                 |                                                                                |
| השלט רחוק אינו פועל.                           | ודא שהסוללות הוכנסו כהלכה ובהתאם לכיווני הקטבים (+/-).                         |
|                                                | ודא שהסוללות לא ריקות.                                                         |
|                                                | בדוק אם יש בעיה באספקת החשמל.                                                  |
|                                                | ודא שכבל המתח מחובר.                                                           |
|                                                | בדוק אם יש גופי תאורה מיוחדים או שלטי ניאון המופעלים בסביבה.                   |
|                                                |                                                                                |
| בעיה בהתקן מקור                                |                                                                                |
| בעת אתחול המחשב נשמעים צפצופים.                | צפצופים הנשמעים בעת אתחול המחשב הם סימן לכך שהמחשב זקוק לטיפול.                |

#### בעיות אחרות

| ריח של פלסטיק נודף מהמוצר.                             | -<br>ריח הפלסטיק הוא תופעה רגילה כאשר המוצר חדש; הריח ייעלם עם הזמן.                                                      |
|--------------------------------------------------------|----------------------------------------------------------------------------------------------------|
| הצג נראה נטוי.                                         | נתק את המעמד וחבר אותו מחדש אל המוצר.                                                                                     |
| הפסקות לסירוגין באודיו או בווידאו.                     | בדוק את חיבורי הכבל והדק אותם לפי הצורך.                                                                                  |
| -                                                      | שימוש בכבל נוקשה מאוד או עבה מאוד עלול לפגום לקובצי אודיו או וידאו.                                                       |
|                                                        | ודא שהכבלים גמישים דיים כדי להבטיח עמידות. בעת הרכבת המוצר על תושבת קיר, מומלץ להשתמש בכבלים<br>עם זווית ישרה.            |
| בשולי המסך מופיעים חלקיקים זעירים.                     | החלקיקים הם חלק מתכנון המוצר. נוכחותם אינה סימן לפגם במוצר.                                                               |
| כאשר אני מנסה לשנות רזולוציה במחשב, מופיעה ההודעה:     | הודעת Mode not Supported מופיעה כאשר רזולוציית מקור הקלט גבוהה מהרזולוציה המרבית של התצוגה.                               |
| ."Mode not Supported"                                  | כדי לפתור את הבעיה, החלף את הרזולוציה במחשב לרזולוציה שהתצוגה תומכת בה.                                                   |
| במצב HDMI, כאשר כבל DVI-HDMI מחובר, הרמקולים לא מפיקים | -<br>כבלי DVI אינם מעבירים נתוני קול.                                                                                     |
| קול.                                                   | הקפד לחבר את כבל האודיו אל שקע הקלט המתאים כדי להפעיל את האודיו.                                                          |
| אינה מתפקדת כיאות בהתקן HDMI Black Level עם פלט        | פונקציה זו זמינה רק כאשר התקן מקור כמו נגן DVD או ממיר STB מחוברים אל המוצר בכבל HDMI (אותות                              |
| .YCbCr                                                 | .(RGB                                                                                                    |
| במצב HDMI אין קול.                                     | ייתכן שהצבעים במסך לא ייראו כרגיל. ייתכן שווידאו או קול לא יהיו זמינים. מצב כזה יכול להתרחש כאשר                          |
|                                                        | מחברים אל המוצר התקן מקור התומך רק בגרסה ותיקה יותר של תקן HDMI.                                                          |
|                                                        | במקרים אלה, חבר כבל אודיו בנוסף לכבל ה-HDMI.                                                                              |
| _                                                      | במחשבים מסוימים, הכרטיס הגרפי אינו מזהה באופן אוטומטי אותות HDMI שאינם כוללים קול. במקרה כזה,<br>בחר מקור קול באופן ידני. |
|                                                        |                                                                                                    |

#### בעיות אחרות

| לא פועל. HDMI-CEC                                      | מוצר זה אינו תומך בתכונה HDMI-CEC.                                                                                                    |
|--------------------------------------------------------|----------------------------------------------------------------------------------------------------|
|                                                        | כדי להשתמש במספר התקנים חיצוניים התואמים לתכונה HDMI-CEC, אשר מחוברים ליציאות HDMI1<br>ו-HDMI2 במוצר, כבר את תכונות HDMI-CEC בכל ההתקנים החיצוניים. התקנים חיצוניים כוללים נגני -Blu<br>ray ו-DVD. |
|                                                        | הפעלת התקן חיצוני כאשר התכונה HDMI-CEC שלו מופעלת עשויה להביא לעצירה אוטומטית של התקנים<br>חיצוניים אחרים.                                                                                         |
|                                                        | כדי לשנות את הגדרות HDMI-CEC, עיין במדריך למשתמש של ההתקן או פנה אל יצרן ההתקן לקבלת סיוע.                                                                                                    |
| חיישן IR אינו פועל.                                    | <ul> <li>פנה למוקד השירות הקרוב כדי למסור את המוצר לתיקון.</li> </ul>                                                                                                    |
| _                                                      | <ul> <li>פונקציה זו זמינה רק כאשר התקן מקור כמו נגן DVD או ממיר STB מחוברים אל המוצר בכבל HDMI (אותות RGB).</li> </ul>                                                                             |
| בעת אתחול המחשב כאשר מקור הקלט מוגדר ל-DisplayPort מסך | • אתחל את המחשב כאשר המוצר מופעל או כאשר מקור הקלט שונה מ-DisplayPort.                                                                                                    |

# פרק 12 **מפרט**

# כללי

| שם דגם   |
|----------|
| לוח      |
|          |
| רזולוציה |
|          |
|          |
| -        |

| עשם דגם VM46T-U |                                                                     | VM55T-E / VM55T-U                                                                                                    |
|-----------------|---------------------------------------------------------------------|----------------------------------------------------------------------------------------------------|
| גודל            | (ס"מ) אינץ' / 116.8 ס"מ) סיווג 45.9                                 | (סיווג 54.6 אינץ' / 138.7 סיווג 54.6                                                                                                    |
| שטח תצוגה       | (V) מ"מ 572.67 x (H) מ"מ 1018.08                                    | (V) מ"מ 680.4 x (H) מ"מ 1209.6                                                                                                    |
| רזולוציה מיטבית | 1920 x 1080 @ 60 Hz                                                 | 1920 x 1080 @ 60 Hz                                                                                                    |
| רזולוציה מרבית  | 1920 x 1080 @ 60 Hz (DVI)<br>3840 x 2160 @ 60 Hz (HDMI1, HDMI2, DP) | 1920 x 1080 @ 60 Hz (DVI)<br>3840 x 2160 @ 60 Hz (HDMI1, HDMI2, DP)                                                                                                    |
|                 | גודל<br>שטח תצוגה<br>רזולוציה מיטבית<br>רזולוציה מרבית              | VM46T-U         גודל       סיווג 64 (9.4 אינץ' / 8.011 ס"מ)         שטח תצוגה       80.8101 מ"מ (H) x 752.67 מ"מ (V)         רזולוציה מיטבית       1018.08 @ 60 Hz         רזולוציה מרבית       גודל         1920 x 1080 @ 60 Hz       1920 x 1080 @ 60 Hz         1920 x 1080 @ 60 Hz       1920 x 1080 @ 60 Hz         1920 x 1080 @ 60 Hz       1920 x 1080 @ 60 Hz         1920 x 1080 @ 60 Hz       1920 x 1080 @ 60 Hz         1920 x 1080 @ 60 Hz       1920 x 1080 @ 60 Hz         1920 x 1080 @ 60 Hz       1920 x 1080 @ 60 Hz         1920 x 1080 @ 60 Hz       1920 x 1080 @ 60 Hz         1920 x 1080 @ 60 Hz       1920 X 1080 @ 60 Hz         1920 x 1080 @ 60 Hz       1920 X 1080 @ 60 Hz         1920 x 1080 @ 60 Hz       1920 X 1080 @ 60 Hz         1920 x 1080 @ 60 Hz       1920 X 1080 @ 60 Hz         1920 x 1080 @ 60 Hz       1920 X 1080 @ 60 Hz         1920 X 1080 @ 60 Hz       1920 X 1080 @ 60 Hz         1920 X 1080 @ 60 Hz       1920 X 1080 @ 60 Hz         1920 X 1080 @ 60 Hz       1920 X 1080 @ 60 Hz         1920 X 1080 @ 60 Hz       1920 X 1080 @ 60 Hz         1920 X 1080 @ 60 Hz       1920 X 1080 @ 60 Hz         1920 X 1080 @ 60 Hz       1920 X 1080 @ 60 Hz         1920 X 1080 @ 60 Hz |

| יספקת כוח 50/60Hz - 50/60Hz        | AC100-240V~ 50/60Hz                                                      |
|------------------------------------|--------------------------------------------------------------------------|
| עיין במדבקו                        | עיין במדבקה שעל גב המוצר, שכן המתח התקני שונה בכל מדינה.                 |
| י <b>קולי סביבה תפעול</b> טמפרטורה | 0 °C – 40 °C (32 °F – 104 °F) - טמפרטורה : 0 °C – 40 °C (32 °F – 104 °F) |
| * להתקנת ו                         | * להתקנת המארז, הקפד שהטמפרטורה בפנים תעמוד על C° 35 או פחות.            |
| לחות : % 0                         | לחות : % 80 – % 10, ללא עיבוי                                            |
| אחסון טמפרטורה                     | -20 °C – 45 °C (-4 °F – 113 °F) טמפרטורה : (-4 °F – 113 °F)              |
| לחות : % 5                         | לחות : % 95 - % 5, ללא עיבוי                                             |
| רלוונטי ל*                         | * רלוונטי לפני פתיחת אריזת המוצר.                                        |

ניתן להתקין צג זה ולהפעילו עם כל מערכת תואמת חבר-הפעל (Plug-and-Play). החלפת נתונים דו-כיוונית בין הצג למערכת מחשב ממטבת את הגדרות הצג. התקנת הצג מתבצעת באופן אוטומטי. עם זאת, תוכל על פי רצונך להתאים אישית את הגדרות הגד. התקנת הצג מתבצעת באופן אוטומטי. עם זאת, תוכל על פי רצונך להתאים אישית את הגדרות הגדרות הבא.

– בשל אופי תהליך הייצור של מוצר זה, יש סבירות שפיקסל אחד למיליון (1ppm) יופיע במסך כשהוא בהיר או כהה יותר מהשאר. דבר זה אינו משפיע על ביצועי המוצר.
# מצבי הגדרת תזמון

המסך יותאם באופן אוטומטי כאשר יגיעו אל המכשיר מהמחשב אותות מהמצבים הרגילים הבאים. שים לב: המסך לא יוכל להציג תוכן אם האות מהמחשב אינו אות במצב תקני. עיין במדריך כדי לברר איזה כרטיס גרפי יש לך, והגדר כמצוין להלן.

| סינכרון          | שעון פיקסלים | תדירות אנכית | תדירות אופקית | רזולוציה            |
|------------------|--------------|--------------|---------------|---------------------|
| קוטביות<br>(H/V) | (MHz)        | (Hz)         | (kHz)         |                     |
| -/+              | 28.322       | 70.087       | 31.469        | IBM, 720 x 400      |
| -/-              | 25.175       | 59.940       | 31.469        | VESA/IBM, 640 x 480 |
| -/-              | 30.240       | 66.667       | 35.000        | MAC, 640 x 480      |
| -/-              | 57.284       | 74.551       | 49.726        | MAC, 832 x 624      |
| -/-              | 100.000      | 75.062       | 68.681        | MAC, 1152 x 870     |
| -/-              | 31.500       | 72.809       | 37.861        | VESA, 640 x 480     |
| -/-              | 31.500       | 75.000       | 37.500        | VESA, 640 x 480     |
| +/+              | 40.000       | 60.317       | 37.879        | VESA, 800 x 600     |
| +/+              | 50.000       | 72.188       | 48.077        | VESA, 800 x 600     |
| +/+              | 49.500       | 75.000       | 46.875        | VESA, 800 x 600     |
| -/-              | 65.000       | 60.004       | 48.363        | VESA, 1024 x 768    |
| -/-              | 75.000       | 70.069       | 56.476        | VESA, 1024 x 768    |
| +/+              | 78.750       | 75.029       | 60.023        | VESA, 1024 x 768    |

| סינכרון | שעון פיקסלים | תדירות אנכית | תדירות אופקית | רזולוציה          |
|---------|--------------|--------------|---------------|-------------------|
| קוטביות | (MHz)        | (Hz)         | (kHz)         |                   |
| (H/V)   |              |              |               |                   |
| +/+     | 108.000      | 75.000       | 67.500        | VESA, 1152 x 864  |
| +/+     | 74.250       | 60.000       | 45.000        | VESA, 1280 x 720  |
| -/+     | 83.500       | 59.810       | 49.702        | VESA, 1280 x 800  |
| +/+     | 108.000      | 60.020       | 63.981        | VESA, 1280 x 1024 |
| +/+     | 135.000      | 75.025       | 79.976        | VESA, 1280 x 1024 |
| +/+     | 85.500       | 59.790       | 47.712        | VESA, 1366 x 768  |
| -/+     | 106.500      | 59.887       | 55.935        | VESA, 1440 x 900  |
| +/+     | 108.000      | 60.000       | 60.000        | VESA, 1600 x 900  |
| -/+     | 146.250      | 59.954       | 65.290        | VESA, 1680 x 1050 |
| +/+     | 148.500      | 60.000       | 67.500        | VESA, 1920 x 1080 |
| +/-     | 241.500      | 59.951       | 88.787        | VESA, 2560 x 1440 |
| +/-     | 533.250      | 59.997       | 133.313       | VESA, 3840 x 2160 |
| +/+     | 297.000      | 30.000       | 67.500        | CEA, 3840 x 2160  |
| +/+     | 297.000      | 24.000       | 54.000        | CEA, 3840 x 2160  |
| +/+     | 297.000      | 25.000       | 56.250        | CEA, 3840 x 2160  |
| +/+     | 594.000      | 50.000       | 112.500       | CEA, 3840 x 2160  |

# פרק 13 **נספח**

# האחריות לשירות בתשלום (עלות ללקוח)

במקרים הבאים אנו עשויים לחייב אותך בגין ביקור של טכנאי שירות (לבקשתך) על אף האחריות.  $\overline{\phantom{aaaa}}$ 

### אין פגם במוצר

ניקוי המוצר, התאמה, הסברים, התקנה מחדש וכו'.

- אם טכנאי השירות מתבקש להסביר כיצד להשתמש במוצר או מתאים את האפשרויות מבלי לפרק את המוצר.
  - פגם או ליקוי הם תוצאה של גורמים סביבתיים חיצוניים (אינטרנט, אנטנה, אותות אלחוטיים וכו').
- המוצר הותקן מחדש או שחוברו אליו התקנים נוספים לאחר התקנה ראשונה של המוצר כפי שנרכש.
  - המוצר הותקן מחדש בנקודה אחרת או הועבר לבית אחר.
  - אם הלקוח מבקש הנחיות שימוש במוצר של חברה אחרת.
  - הלקוח מבקש הנחיות שימוש ברשת או בתוכנית של חברה אחרת.
    - הלקוח מבקש התקנה והגדרה של תוכנה עבור המוצר.
    - טכנאי השירות מסיר אבק או עצמים זרים מתוך המוצר.
  - הלקוח מבקש התקנה נוספת, לאחר שרכש מוצר באמצעות קניות מהבית או דרך האינטרנט.

# הנזק למוצר נגרם באשמת הלקוח

הנזק למוצר נגרם מטיפול לא נכון או תיקון שגוי על ידי הלקוח. הנזק נגרם למוצר מ-

- חבטה חיצונית או השמטת המוצר.
- שימוש באביזרים או מוצרים לרכישה בנפרד שלא אושרו על ידי Samsung.
- בוצע תיקון שלא על ידי מהנדס של חברת השירות המורשית של Samsung Electronics Co., Ltd.
  - שינוי העיצוב או תיקון של המוצר על ידי הלקוח.
  - שימוש במתח לא נכון או בחיבורי חשמל לא מורשים להפעלת המוצר.
    - אי קיום האזהרות המפורטות במדריך למשתמש.

#### אחר

- תקלה במוצר כתוצאה מאסון טבע. (ברק, דליקה, רעש אדמה, נזקי שיטפון וכו')
- בלאי של רכיבים מתכלים. (סוללה, טונר, נורות פלורסנט, ראש, ויברטור, נורה, מסנן, סרט וכו')
- ייתכן שיחול תשלום במקרה של לקוח שביקש שירות על אף שאין פגם במוצר. לכן מומלץ לקרוא תחילה את המדריך.

# מניעת תמונות רפאים בגלל צריבת מסך

## מהי תמונת רפאים או צריבת מסך?

לא אמורה להיווצר תמונת רפאים או צריבת מסך כאשר המסך פועל כרגיל. המונח 'הפעלה רגילה' מתייחס לתבנית וידאו המשתנה ללא הרף. אם מוצגת במסך תבנית קבועה לפרק זמן ממושך, הפרשי מתח זעירים עלולים להיווצר בפיקסלים השולטים בגביש הנוזלי.

הפרשי המתח הללו גדלים לאורך זמן ומדקקים את שכבת הגביש הנוזלי. במצב כזה, תמונה קודמת עלולה להישאר במסך גם כאשר התבנית משנה.

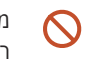

מיגע זה מדריך כיצד למנוע תמונה צרובה. הצגת מסך קבוע לפרק זמן ממושך עלולה לגרום לתמונות רפאים, לצריבת מסך. בעיה זו לא כלולה במסגרת האחריות.

# פעולות מומלצות למניעה

הצגת מסך קבוע לפרק זמן ממושך עלולה לגרום לתמונות רפאים, לצריבת מסך או לכתמים. אם לא ייעשה שימוש במוצר לאורך זמן, כבה אותו, או הפעל את מצב חיסכון בחשמל או את שומר המסך עם תמונה נעה.

שנה את הצבעים באופן סדיר. •

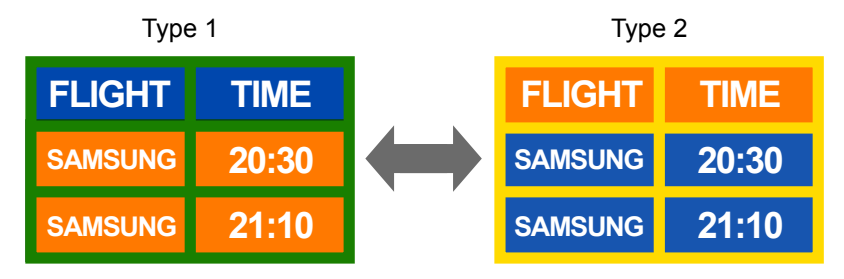

הימנע משילובים של צבע טקסט וצבע רקע בעלי בהירות מנוגדת.

. הימנע משימוש בצבעים בעלי בהירות מנוגדת (שחור ולבן; אפור ושחור).  $^-$ 

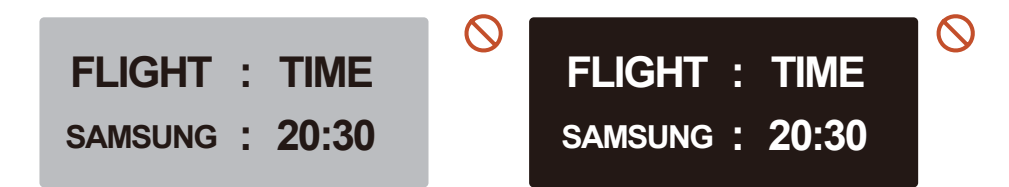

### רישוי

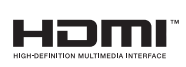

The terms HDMI and HDMI High-Definition Multimedia Interface, and the HDMI Logo are trademarks or registered trademarks of HDMI Licensing LLC in the United States and other countries.

הודעה על רישיון קוד פתוח

במקרה של שימוש בתוכנת קוד מקור פתוח, תוכל למצוא את רישיונות הקוד הפתוח בתפריט המוצר.

למידע בנושא ההודעה על רישיון קוד פתוח, צור קשר עם Samsung Open Source למידע בנושא ההודעה (http://opensource.samsung.com)